# Banca Empresas

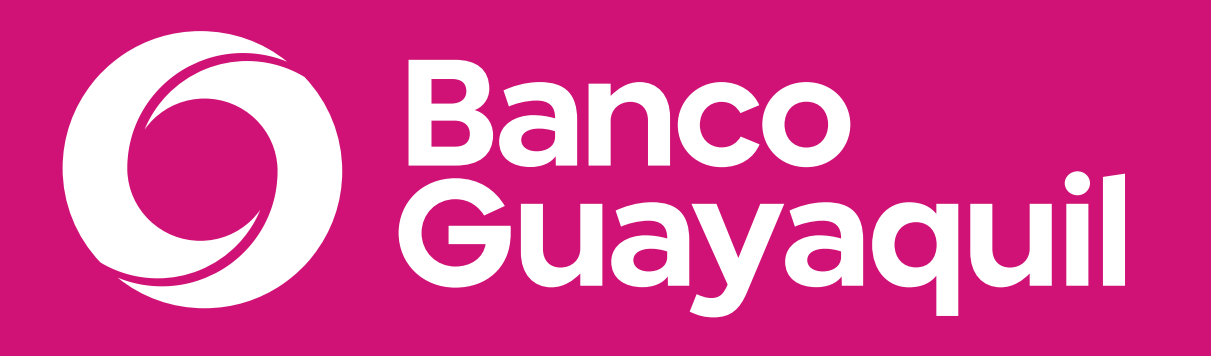

Manual de uso de cuentas

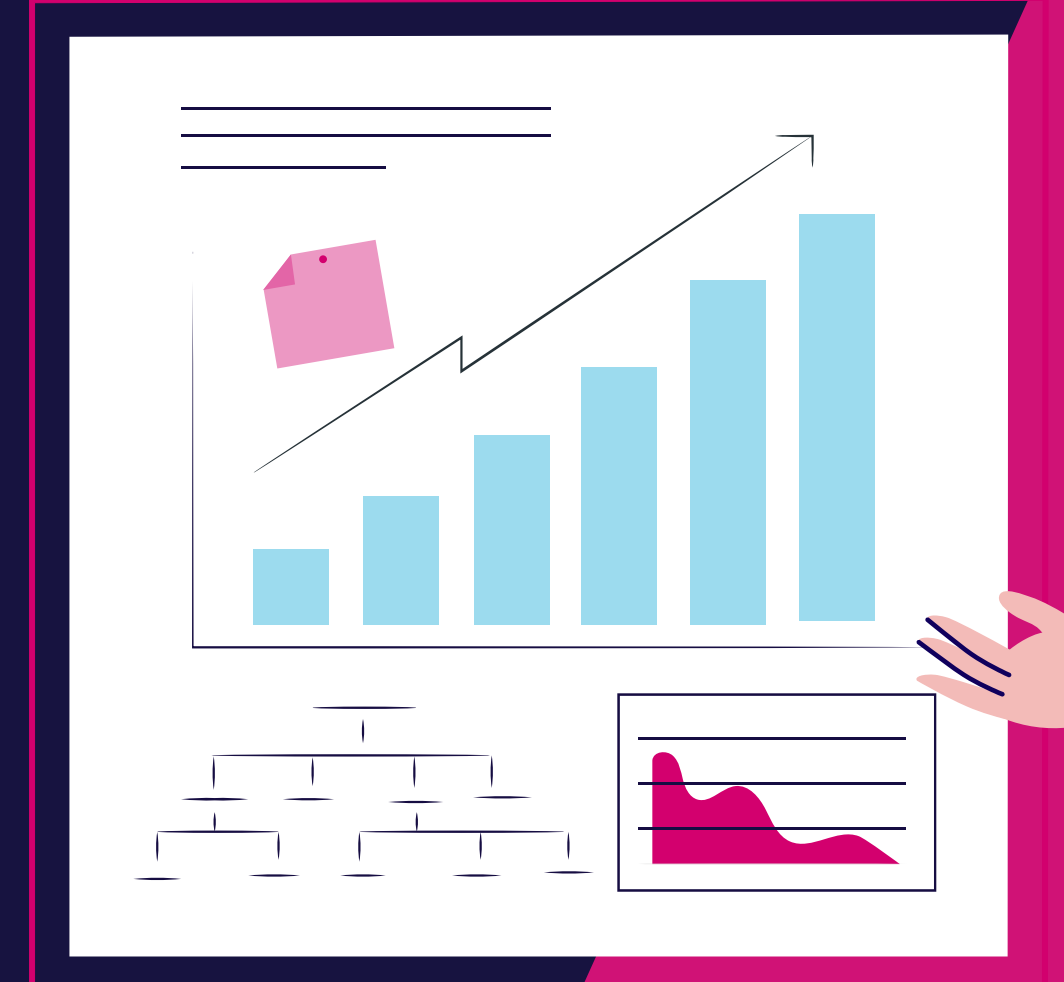

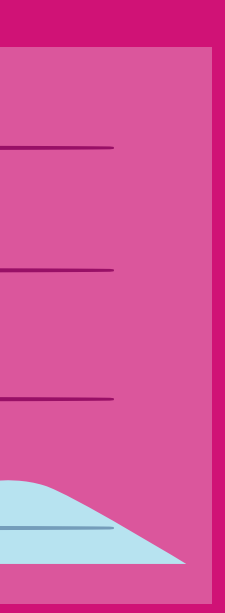

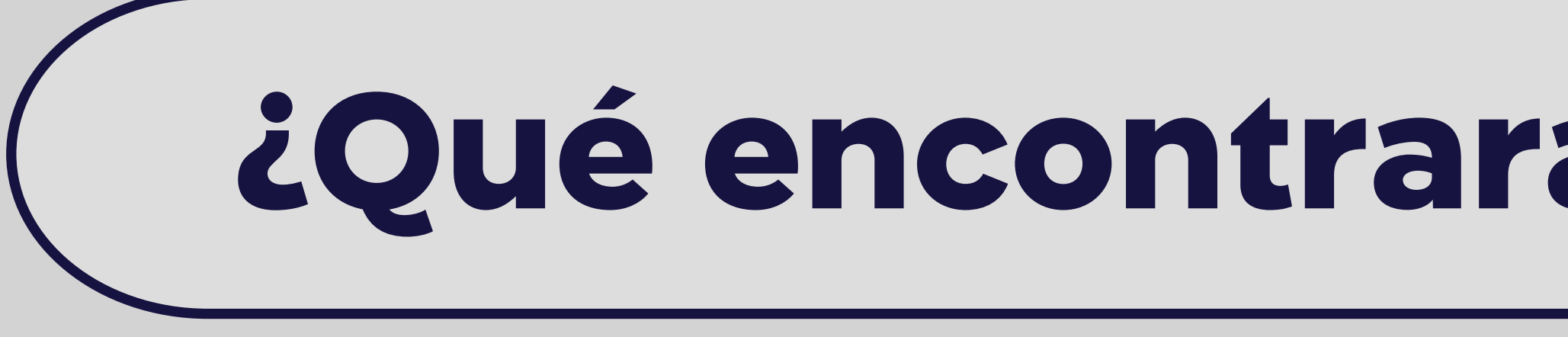

- Consulta de saldos.
- Estados de cuenta.
- Consulta de movimientos.
- Consulta de cheques.
- Solicitud de chequera.
- Consulta de solicitud de chequera.

### Cuentas

# ¿Qué encontrarás en este manual?

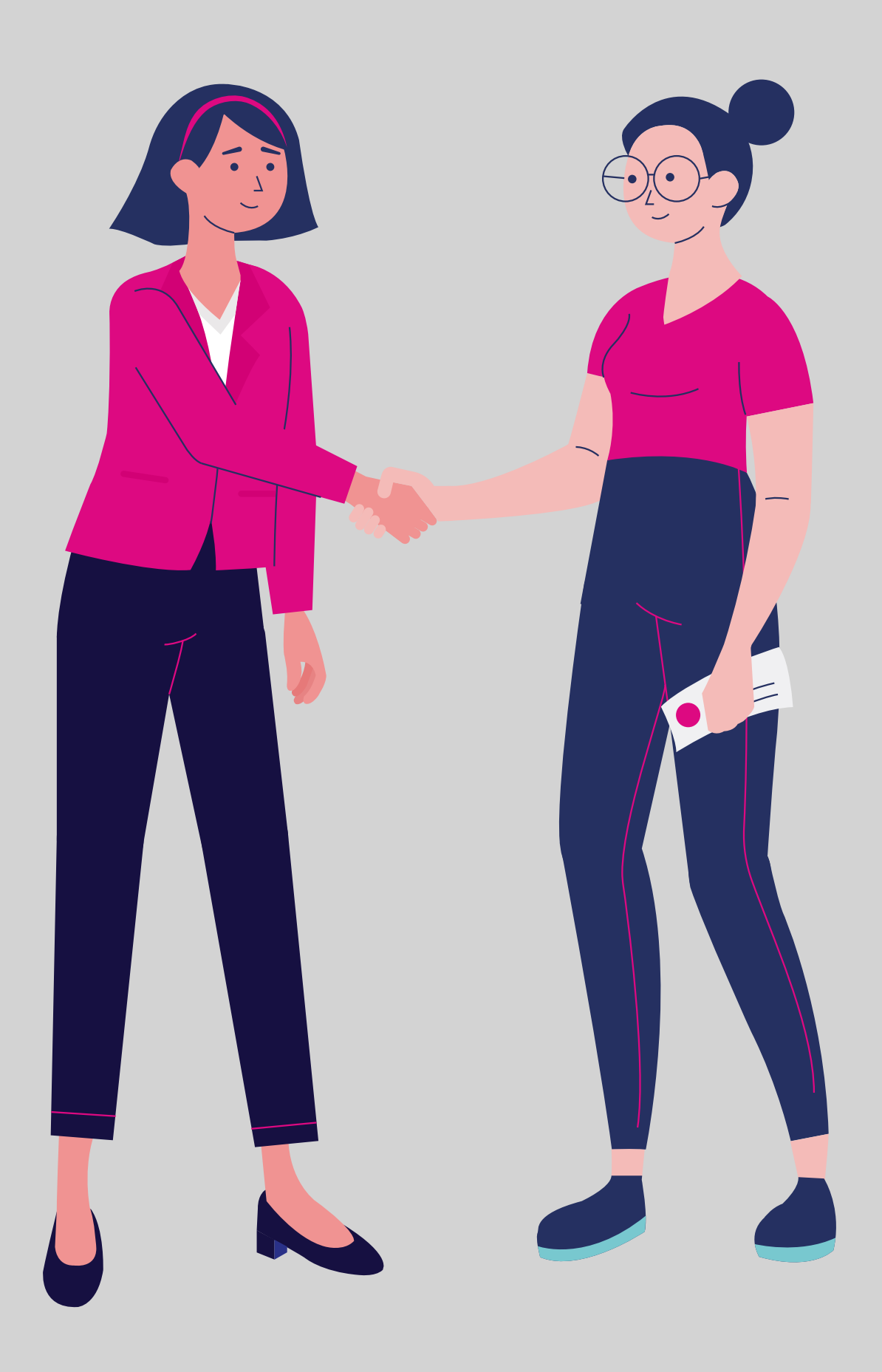

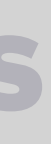

### Consulta de saldos.

Accede a los saldos de tus cuentas corrientes y de ahorro.

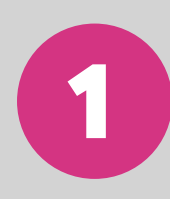

Ingresa a tu Banca Empresas con tu **usuario y contraseña.** 

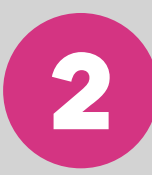

En el menú superior izquierdo elige la opción "Cuentas" y luego "Consulta de saldos".

# **Consulta de saldos**

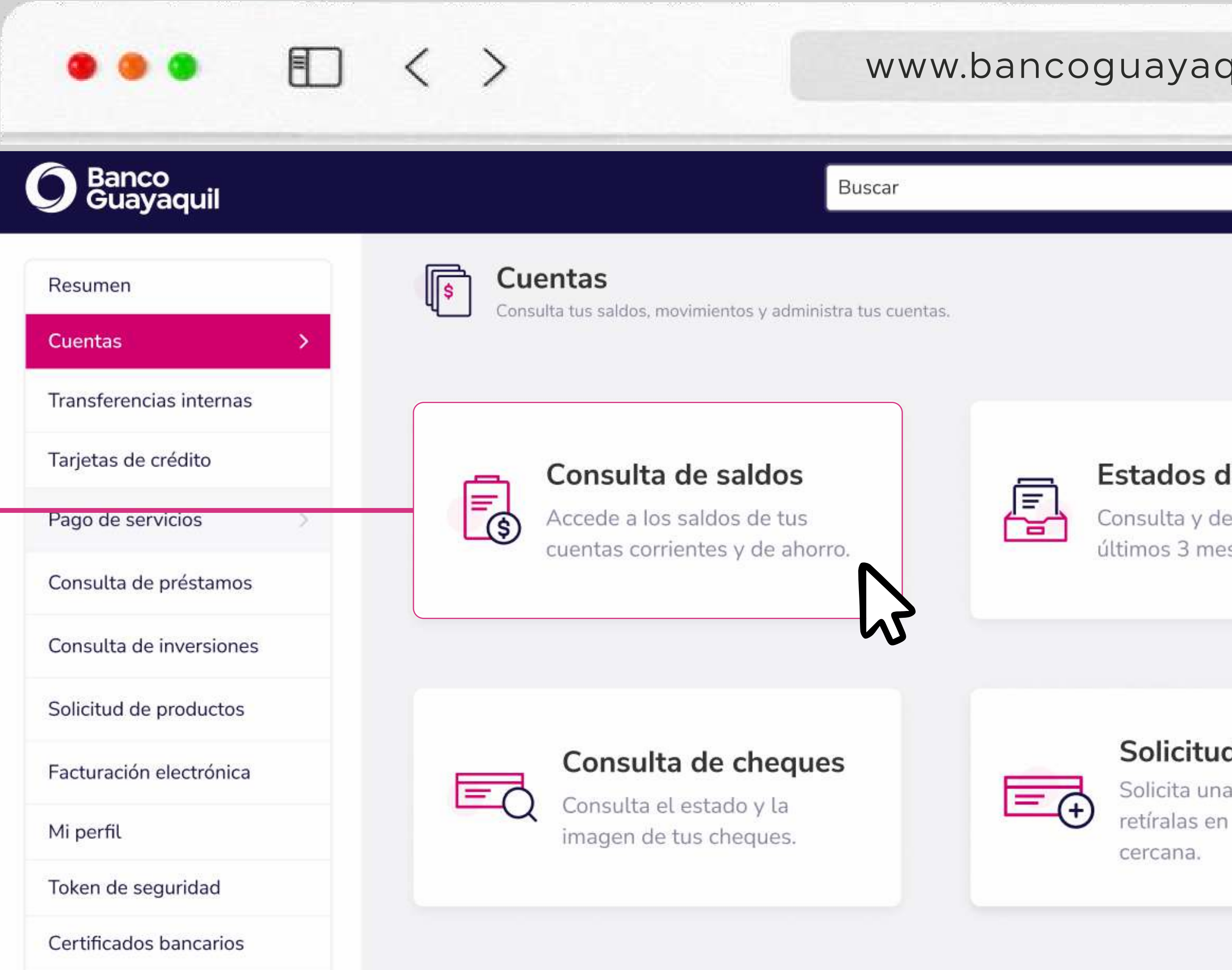

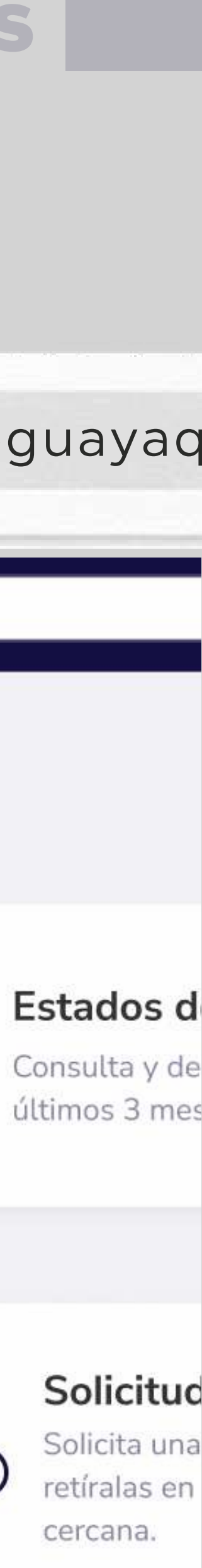

#### 3 Elige la empresa que deseas consultar para visualizar un resumen de tus cuentas corrientes y de ahorro.

| O Banco<br>Guayaquil    |                                                  | Buscar                                               |                                     |                                               |                                   | Valeria Amores Español 🕂  |                            |
|-------------------------|--------------------------------------------------|------------------------------------------------------|-------------------------------------|-----------------------------------------------|-----------------------------------|---------------------------|----------------------------|
| Resumen<br>Cuentas      | Consulta de salo<br>Consulta los saldos de tus c | <b>Jos</b><br>uentas autorizadas                     |                                     |                                               |                                   |                           |                            |
| Transferencias internas | Tu empresa                                       | Oficial de cuenta                                    |                                     |                                               |                                   |                           |                            |
| Tarjetas de crédito     | ACE SEGUROS S.A.                                 | Vanessa Garcia                                       |                                     |                                               |                                   |                           |                            |
| Pago de servicios       | Cuentas Corrientes                               | ふ                                                    |                                     |                                               |                                   |                           | Ver movimientos            |
| Consulta de préstamos   |                                                  |                                                      |                                     |                                               |                                   |                           |                            |
| Consulta de inversiones | Número                                           | Saldo por confirmar                                  | Saldo efectivo                      | Saldo disponible                              | Saldo total                       |                           |                            |
| Solicitud de productos  | 34675698                                         | \$300.00                                             | \$0.00                              | \$598,256.22                                  | \$598,256.22                      | Ver movimientos Detalle ~ | Revisa los movimientos de  |
| Facturación electrónica |                                                  |                                                      |                                     |                                               |                                   |                           | cuenta que ocurrieron en   |
| Mi perfil               | Número                                           | Saldo por confirmar                                  | Saldo efectivo                      | Saldo disponible                              | Saldo total                       |                           | último poríodo             |
| Token de seguridad      | 98569869                                         | \$6500.00                                            | \$0.00                              | \$1,598,700.00                                | \$800,300.00                      | Ver movimientos Detalle 🗸 | ultimo periodo.            |
| Cerrar Sesión           |                                                  |                                                      |                                     |                                               |                                   |                           |                            |
|                         | Número<br>67688873                               | Saldo por confirmar<br>\$100.00                      | Saldo efectivo<br>\$0.00            | Saldo disponible<br>\$367,256.22              | Saldo total<br>\$367,256.22       | Ver movimientos Detalle 🗸 |                            |
|                         | Número<br>59846679                               | Saldo por confirmar<br>\$9000.00                     | Saldo efectivo<br>\$3000.00         | Saldo disponible<br>\$7,256.22                | Saldo total<br><b>\$16,256.22</b> | Ver movimientos Detalle ~ | Detalle ~                  |
|                         | Cuentas de Ahorros                               |                                                      |                                     |                                               |                                   |                           | Revisa la información deta |
|                         | Número Saldo por<br>34675698                     | r confirmar Saldo efectivo<br>\$0.00 \$11,506,100.00 | Saldo disponible<br>\$11,506,100.00 | Saldo acumulativo Saldo meta<br>\$0.00 \$0.00 | Saldo total<br>\$11,506,100.00    | Ver movimientos Detalle 🗸 | de la cuenta.              |

### **Consulta de saldos**

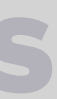

### e tu el

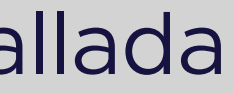

### Estados de cuenta.

Consulta tus estados de cuenta y descarga los últimos 3 meses.

En el menú superior izquierdo elige la opción "Cuentas" y luego "Estados de cuenta".

| •••                                          | < > w                                                                               | ww.bancoguayaquil.com                                            | -                                                                         | F ©      |                                             |
|----------------------------------------------|-------------------------------------------------------------------------------------|------------------------------------------------------------------|---------------------------------------------------------------------------|----------|---------------------------------------------|
| O Banco<br>Guayaquil                         | Buscar                                                                              |                                                                  | Valeria Amore<br>Último Ingreso: 2021-05-12 a las 14                      | es Españ |                                             |
| Resumen Cuentas                              | Consulta tus saldos, movimientos y administra tus cuentas.                          |                                                                  |                                                                           |          | Estados de cuenta                           |
| Tarjetas de crédito Pago de servicios        | Consulta de saldos<br>Accede a los saldos de tus<br>cuentas corrientes y de ahorro. | Estados de cuenta<br>Consulta y descarga los<br>últimos 3 meses. | Consulta de<br>movimientos<br>Consulta y descarga los<br>últimos 6 meses. |          | Consulta y descarga los<br>últimos 3 meses. |
| Consulta de inversiones                      |                                                                                     |                                                                  |                                                                           |          |                                             |
| Facturación electrónica<br>Mi perfil         | Consulta de cheques<br>Consulta el estado y la<br>imagen de tus cheques.            | Solicita una o más chequeras y retíralas en la agencia más       | Consulta de solicitud<br>de chequera<br>Consulta y reimprime tus          |          |                                             |
| Token de seguridad<br>Certificados bancarios |                                                                                     | cercana.                                                         | solicitudes de chequera                                                   |          |                                             |
| Cerrar Sesión                                |                                                                                     |                                                                  |                                                                           |          |                                             |

### Estados de cuenta

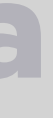

### Elige la empresa, la cuenta y el mes que deseas consultar. Luego 2 escoge "Consultar".

| •                     | < > www.bancoguayaq                                                                                                    | uil.com                                                                                                    | + ©                 |
|-----------------------|----------------------------------------------------------------------------------------------------|----------------------------------------------------------------------------------------------------|---------------------|
| anco<br>Juayaquil     | Buscar                                                                                                    | Valer<br>Último Ingreso: 20                                                                                                    | ia Amores Español 🏚 |
| en<br>as >            | Estados de cuenta<br>Consulta y descarga los 3 últimos meses.                                                                                                    |                                                                                                    |                     |
| ansferencias internas | Tu empresa Tu cuenta Mes del estado de                                                                                                    | cuenta                                                                                                    |                     |
| le servicios          | ACE SEGUROS S.A.       Cuenta Corriente - 36598431       Septiembre         Elige la cuenta a consultar       Elige la cuenta que vas a consultar       Elige el mes a consultar                                                                                                   | Consulta                                                                                                    |                     |
| a de préstamos        |                                                                                                    | ん                                                                                                    |                     |
| a de inversiones      |                                                                                                    |                                                                                                    |                     |
| de productos          |                                                                                                    |                                                                                                    | 🖨 Imprimir          |
| ión electrónica       | Estado de Cuenta Corrien                                                                                                    | Ο                                                                                                    |                     |
| n de seguridad        | CLIENTE : CONJUNTO HABITACIONAL LOS ANGELES 1<br>DIRECCION : PASAJE S/N SG B 1 SAN JUAN CRUZ Y LOS AN                                                                                                    |                                                                                                    |                     |
| tificados bancarios   | FECHA DE CORTE: 2020/MAY/01 - 2020/MAY/31                                                                                                    | C.I./R.U.C. :1792272831001<br>CUENTA :002142846-9<br>BANCO DE GUAYAQUL S.A. / RUC. 0990049459001                                                                                                    |                     |
| r Sesión              |                                                                                                    | MATRIZ-LA PRENSA Y P.VALVERDE (ESQ.)<br>Contribuyente Especial Resolucion No 6925-4/07/95<br>Autorizacion SRI No:                                                                                                    |                     |
|                       | GESTOR CAROL CORONEL V<br>OFICINA 2 LA PRENSA Y P.VALVERDE (ESQ.)                                                                                                    | Factura No.:001-007-002174452<br>Vigencia:<br>TELEFONO: 3730100 EXT. 00000<br>EMAIL : CCORÓNEL10BANCOGUAYAQUIL.COM                                                                                                    |                     |
|                       | FECHA     OFICINA     NÚMERO     CANAL     TIPO     DES       04/max     MAT     872337     VEN     N/C     PAGO DIRECTO PI                                                                                                    | RIPCIÓN VALOR SALDO TOTAL BASE IMPONIBLE IVA                                                                                                    |                     |
|                       | D4/MAYMAT872337VENN/DTARIFA TRANSF RE04/MAYFMA1712426VENN/CFMA0FMA0FMA004/MAYMAT712426VENN/DTARIFA TRANSF RE04/MAYEPS001724ATMDEPDEPOSITO04/MAYEPS001727ATMDEPDEFOSITO04/MAYMAT998886VENN/CFAGO DIRECTO PI04/MAYMAT998866VENN/DTARIFA TRANSF R04/MAYMAT101804VENN/CFAGO DIRECTO PR | IBIDA         0.22         3,150.70         0.20           INCHA         43.70         3,195.10         3,195.10           JIBIDA         0.22         3,195.88         0.20           40.35         3,244.23         48.35         3,292.58           HINCHA         56.60         3,349.18         0.20           CIBIDA         0.22         3,348.96         0.20 |                     |

para poder ayudarte.

### Estados de cuenta

\* Recuerda que solo puedes consultar y descargar el estado de cuenta de los últimos 3 meses. Si tienes inconvenientes o alguna otra duda, contáctate con tu oficial de cuenta o llámanos al 3730100 ext. 86300

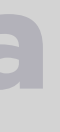

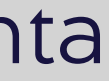

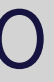

### Consulta de movimientos.

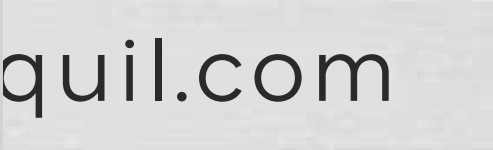

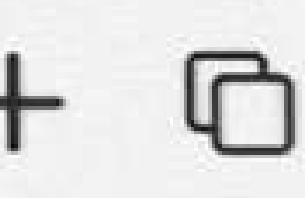

Valeria Amores Último Ingreso: 2021-05-12 a las 14:32

Español

#### cuenta

arga los

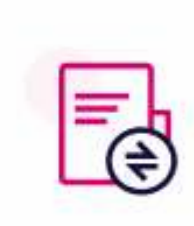

### Consulta de

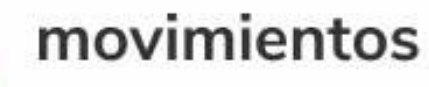

Consulta y descarga los

últimos 6 meses.

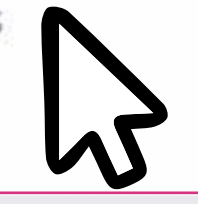

#### le chequera

más chequeras y agencia más

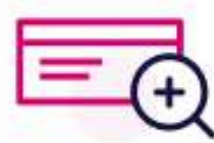

### Consulta de solicitud

de chequera Consulta y reimprime tus

solicitudes de chequera

# **Consulta de movimientos**

Consulta los movimientos de tu cuenta y descarga los últimos 6 meses.

En el menú superior izquierdo elige la opción "Cuentas" y luego "Consulta de movimientos".

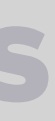

| ~ ~ ~                   |                        |                      |                        |                 |                                |            |
|-------------------------|------------------------|----------------------|------------------------|-----------------|--------------------------------|------------|
| ) Banco<br>Guayaquil    |                        | Buscar               |                        |                 |                                |            |
| Resumen                 | Consult                | a de movin           | nientos                |                 |                                |            |
| Cuentas >               | Consulta y dest        | aiga us utinus o nie | BES.                   |                 |                                |            |
| Transferencias internas | Tu empresa             | т                    | u cuenta               |                 | Oficial de cuenta              | 8          |
| Tarjetas de crédito     | BLUETRUST S A          | ANDRES ~             | Cuenta Corriente -     | 157720/ 👻       | Ligia Cordero                  |            |
| Pago de servícios >     | Elige la empresa que o | leseas consultar E   | lige la cuenta que vas | a consultar     |                                |            |
| Consulta de préstamos   |                        |                      |                        |                 |                                | 1          |
| Consulta de inversiones | Saldo efectivo         | \$3,427              | 7.23 Salo              | io por<br>îrmar | \$0.00                         | disponible |
| Solicitud de productos  |                        |                      |                        |                 |                                |            |
| Facturación electrónica | Desde 21/05/2022       | Hasta 31/0           | 5/2022 Corte           | Escoge          | <ul> <li>Tipo Todos</li> </ul> | . v        |
| Mi perfil >             |                        |                      | 1                      |                 |                                |            |
| Token de seguridad 💦 🗦  | Fecha 🗸                | Movimiento           | ✓ Con                  | cepto 🗸         |                                | Monto N    |
| Certificados bancarios  | 30/05/2022             | Nota débito          | Pag                    | ios amex (ame   | rican exp                      | -\$10.0    |
| Cerrar Sesión           | 27/05/2022             | Imp. 12% IV.         | A Imp                  | 12% IVA serv    | vicios                         | -\$0.0     |
|                         | 27/05/2022             | Nota débito          | Con                    | n.pago servicio | DS                             | -\$0.2     |
|                         |                        |                      |                        |                 | 2700 F20                       | 1202-1202  |

# **Consulta de movimientos**

deseas consultar.

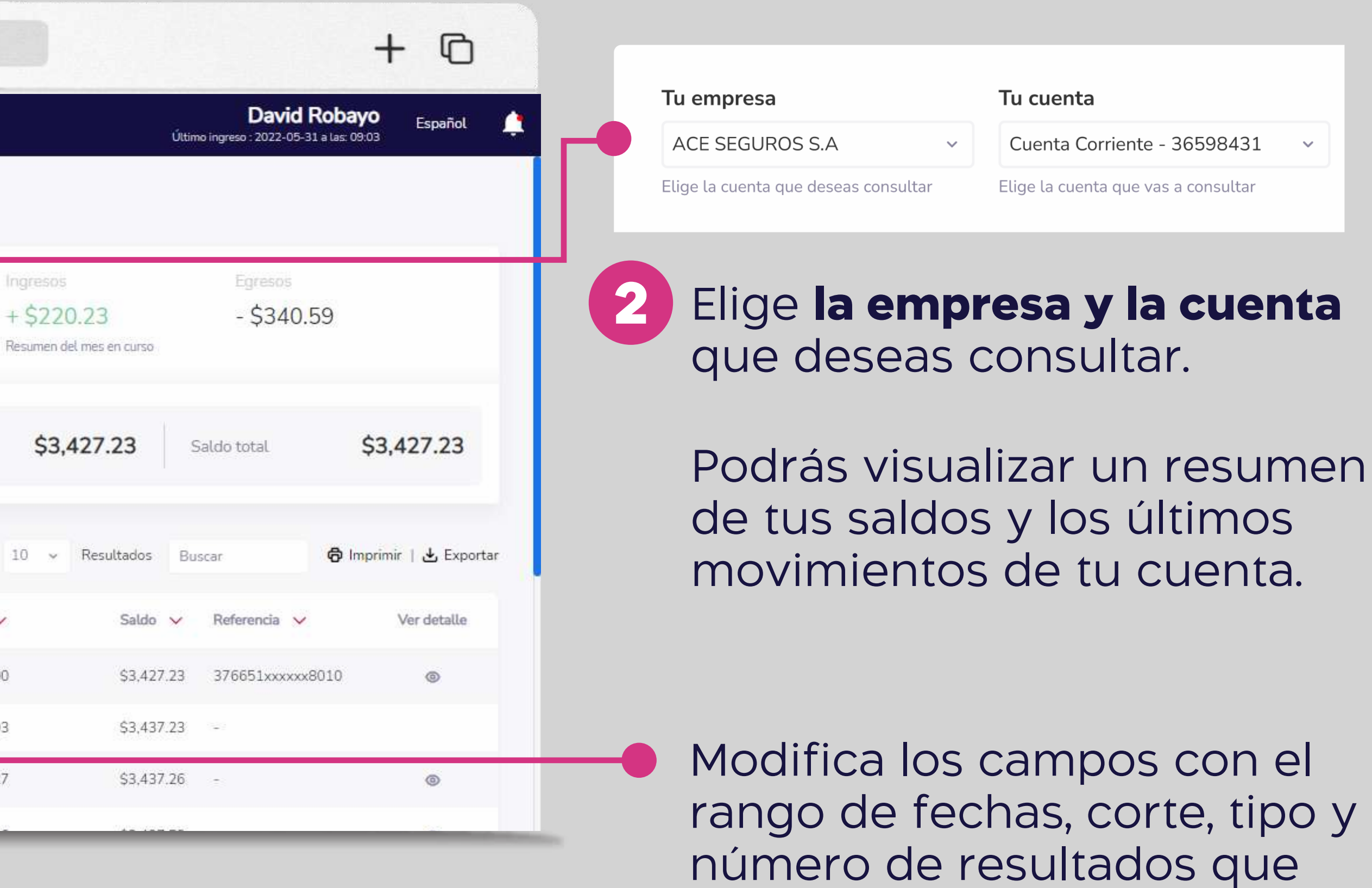

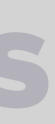

| Resumeri   Ceretas Tu empress Tu cuenta Oficial de cuenta   Tarisferencias internas EUETRUST S A ANDRES Cuenta Corriente - 157720. Ligia Cordero   Rago de servicios Elige la empresa que deseas consultar Elige la cuenta gue ves a consultar Oficial de cuenta   Salicitud de préstamos Salicido effectivo \$3,427.23 Salicido por confirmar \$0.00 Salicio   Rosulta de préstamos Salicio effectivo \$3,427.23 Salicio por confirmar \$0.00 Salicio   Token de seguridad Pesde 2105/2022 Hasta 3105/2022 Corte Escoge Tipo Todos   20ros/D222 Nota débito Pagos amex (american exp Imp 100 100 100   27/05/2022 Imp: 12% IVA Imp 12% IVA servicios 100 100   27/05/2022 Nota débito Com.pago servicios 100 100   27/05/2022 Nota débito Com.pago servicios 100 100   27/05/2022 Nota débito Com.pago servicios 100 100   27/05/2022 Nota débito Com.pago servicios 100 100   27/05/2022 Nota débito Com.pago servicios 100 100   27/05/2022 Nota débito Com.pago servicios 100 100   27/05/2022 Nota débito Com.pago servicios 100 100   27/05/2022 Nota débito Com.pago servicios 100 100   27/05/2022 Nota débito Recaud.sist ossa. 100                                                                                                    | Banco<br>Guayaquil           |                        | Buscar                       |                         |                   |                     |
|----------------------------------------------------------------------------------------------------|------------------------------|------------------------|------------------------------|-------------------------|-------------------|---------------------|
| Centas       Concutta y descarga los últimos 6 meses.         Transferencias internas       Tu empresa       Tu cuenta       Oficial de cuenta         Pago de servicios       >       BLUETRUST S A ANDRES       Cuenta Corriente - 157720. ▼       Ligia Cordero         Pago de servicios       >       Saldo efectivo       \$3,427.23       Saldo por consultar       Usina de préstamos         Consulta de préstamos       Saldo efectivo       \$3,427.23       Saldo por consultar       \$0,00       Saldo disponita         Solicitud de productos       Facturación electrónica       Pesde 2105/2022       Hasta 31/05/2022       Corte Escoge ▼ Tipo Todos       ▼         Mi perfil.       >       Fecha ▼       Movimiento ♥       Concepto ♥       No         2005/2022       Nota débito       Pagos amex (american exp        No         27/05/2022       Imp. 12% IVA       Imp. 12% IVA servicios           27/05/2022       Nota débito       Compago servicios            27/05/2022       Nota débito       Compago servicios             27/05/2022       Nota débito       Recaudación multicanal c              27/05/2022       Nota                                                                                                    | Resumen                      | Consulta               | a de movimiento              | s                       |                   |                     |
| Transferencias internas       Image       Tu cuenta       Oficial de cuenta         Rajetas de crédito       Nego de servicios       Elge la empresa que deseas consultar       Elge la cuenta que vas a consultar       Elgia Cordero         Rajo de servicios       Saldo effectivo       \$3,427.23       Saldo por confirmar       \$0,000       Saldo for disponita         Solicitud de productos       Facturación electrónica       Novimiento       Concepto       \$0,000       Saldo recento         Vé perfil.       Solicitud de productos       Factura Que vas a consultar       Tupo Todos       \$000         Solicitud de productos       Facturación electrónica       Novimiento        Concepto        Novimiento          Solicitud de productos       Solicitud de productos       Facturación electrónica       Novimiento        Concepto        Novimiento          Certerificados bancarios       Solicitud de productos       Factura Que vas arrive (american exp       27/05/2022       Imp. 12% IVA       Imp 12% IVA servicios         27/05/2022       Inp. 12% IVA       Imp 12% IVA servicios       27/05/2022       Inp. 12% IVA       Imp 12% IVA servicios         27/05/2022       Nota débito       Com pago servicios       27/05/2022       Nota débito       Com pago servicios         27/05/2022       Nota débito       Recaudación mutic                                                                                                    | Cuentas >                    | Consulta y desca       | arga los últimos 6 meses.    |                         |                   |                     |
| Tarjetas de crédito   Pago de servicios   Pago de servicios   Consulta de préstamos   Consulta de inversiones:   Solicitud de productos   Facturación electrónica   Mi perfil   Pecha    Movimiento    Consulta de seguridad   Cerrar Sesión   Cerrar Sesión   Cerar Sesión <th>Transferencias internas 💦 🗦</th> <th>Tu empresa</th> <th>Tu cuenta</th> <th>a (</th> <th>Oficial de cuenta</th> <th></th>                                                                                                    | Transferencias internas 💦 🗦  | Tu empresa             | Tu cuenta                    | a (                     | Oficial de cuenta |                     |
| Pago de servicios<br>Consulta de préstamos Consulta de inversiones. Solicitud de productos<br>Facturación electrónica<br>Wis perfil.                                                                                                    | Tarjetas de crédito >        | BLUETRUST S A A        | NDRES - Cuenta C             | Corriente - 157720/ 👻 📕 | ligia Cordero     |                     |
| Consulta de préstamos   Consulta de inversiones   Solicitud de productos   Facturación electrónica   Mi perfil   Certificados bancarios   Certrar Sesión   Certrar Sesión   Cert                                                                                                    | Pago de servícios >          | Elige la empresa que d | eseas consultar Elige la cue | nta que vas a consultar |                   |                     |
| Saldo efectivo       \$3,427.23       Saldo por confirmar       \$0.00       Saldo disponit         iacturación electrónica       Nesde 21/05/2022       Hasta 31/05/2022       Corte Escoge × Tipo Todos       ×         Air perfil.       >       Pecha ×       Movimiento ×       Concepto ×       Nota         Solici da seguridad       >       30/05/2022       Nota débito       Pagos amex (american exp       ×         27/05/2022       Imp. 12% IVA       Imp 12% IVA servicios       ×       ×         27/05/2022       Nota débito       Com.pago servicios       ×         27/05/2022       Nota débito       Com.pago servicios       ×         27/05/2022       Nota débito       Com.pago servicios       ×         27/05/2022       Nota débito       Com.pago servicios       ×         27/05/2022       Nota débito       Com.pago servicios       ×         27/05/2022       Nota débito       Com.pago servicios       ×         27/05/2022       Nota débito       Recaud.sist ossa.       ×         27/05/2022       Nota débito       Recaud.sist ossa.       ×         27/05/2022       Nota débito       Tiempo aire movistar       ×                                                                                                    | Consulta de préstamos        |                        |                              | 1 2512                  | 1                 | 12017               |
| isolicitud de productos inaturación electrónica  Ai perfil  Token de seguridad  Token de seguridad  Tokend | Consulta de inversiones      | Saldo efectivo         | \$3,427.23                   | Saldo por<br>confirmar  | \$0.00            | Saldo<br>disponible |
| Air perfil       >         Fecha       Mov/miento       Concepto       Imp       Todos       Imp         Scenar Sesión       30/05/2022       Nota débito       Pagos amex (american exp       Imp       Imp                                                                                                    | Solicitud de productos       |                        |                              |                         |                   |                     |
| Air perfil       Nit perfil       Noto vimiento v       Concepto v       Noto         Schern de seguridad       30/05/2022       Nota débito       Pagos amex (american exp       Nota débito       Nagos servicios         Schernar Sesión       27/05/2022       Imp. 1296 IVA       Imp 1296 IVA servicios       Nota débito       Com.pago servicios         27/05/2022       Imp. 1296 IVA       Imp 1296 IVA servicios       Imp 1296 IVA servicios       Imp 1296 IVA servicios         27/05/2022       Imp. 1296 IVA       Imp 1296 IVA servicios       Imp 1296 IVA servicios       Imp 1296 IVA servicios         27/05/2022       Nota débito       Com.pago servicios       Imp 1296 IVA servicios       Imp 1296 IVA servicios         27/05/2022       Nota débito       Com.pago servicios       Imp 1296 IVA servicios       Imp 1296 IVA servicios         27/05/2022       Nota débito       Com.pago servicios       Imp 1296 IVA servicios       Imp 1296 IVA servicios         27/05/2022       Nota débito       Recaudación multicanal c       Imp 1296 IVA servicios       Imp 1296 IVA servicios         27/05/2022       Nota débito       Recaud.sist ossa.       Imp 1296 IVA servicios       Imp 1296 IVA servicios         27/05/2022       Nota débito       Tiempo aire movistar       Imp 1296 IVA servicios       Imp 1296 IVA servicios                                                                                                    | acturación electrónica       | Desde 21/05/2022       | Hasta 31/05/2022             | Corte Escoge v          | Tipo Todos        | ~                   |
| Fecha         Movimiento         Concepto         No           ierrar Sesión         30/05/2022         Nota débito         Pagos amex (american exp         No           27/05/2022         Imp. 12% IVA         Imp 12% IVA servicios         Imp. 12% IVA servicios         Imp. 12% IVA servicios           27/05/2022         Nota débito         Com.pago servicios         Imp. 12% IVA servicios         Imp. 12% IVA servicios           27/05/2022         Imp. 12% IVA         Imp. 12% IVA servicios         Imp. 12% IVA servicios         Imp. 12% IVA servicios           27/05/2022         Nota débito         Com.pago servicios         Imp. 12% IVA servicios         Imp. 12% IVA servicios           27/05/2022         Nota débito         Recaudación multicanal c         Imp. 12% IVA servicios         Imp. 12% IVA servicios           27/05/2022         Nota débito         Recaudación multicanal c         Imp. 12% IVA servicios         Imp. 12% IVA servicios                                                                                                    | 1i perfil >                  |                        |                              |                         |                   |                     |
| Certificados bancarios30/05/2022Nota débitoPagos amex (american expCerrar Sesión27/05/2022Imp. 12% IVAImp 12% IVA servicios27/05/2022Nota débitoCom.pago servicios27/05/2022Imp. 12% IVAImp 12% IVA servicios27/05/2022Nota débitoCom.pago servicios27/05/2022Nota débitoCom.pago servicios27/05/2022Nota débitoRecaudación multicanal c27/05/2022Nota débitoRecaud.sist ossa.27/05/2022Nota débitoTiempo aire movistar                                                                                                    | loken de seguridad 🔷 >       | Fecha 🗸                | Movimiento 🗸                 | Concepto 🗸              |                   | Monte               |
| Cerrar Sesión       27/05/2022       Imp. 12% IVA       Imp 12% IVA servicios         27/05/2022       Nota débito       Com.pago servicios         27/05/2022       Imp. 12% IVA       Imp 12% IVA servicios         27/05/2022       Nota débito       Com.pago servicios         27/05/2022       Nota débito       Com.pago servicios         27/05/2022       Nota débito       Recaudación multicanal c         27/05/2022       Nota débito       Recaud sist ossa.         27/05/2022       Nota débito       Tiempo aire movistar                                                                                                    | Certificados bancarios       | 30/05/2022             | Nota débito                  | Pagos amex (america     | n exp             | -\$1                |
| 27/05/2022Nota débitoCom.pago servicios27/05/2022Imp. 12% IVAImp 12% IVA servicios27/05/2022Nota débitoCom.pago servicios27/05/2022Nota débitoRecaudación multicanal c27/05/2022Nota débitoRecaud.sist ossa.27/05/2022Nota débitoTiempo aire movistar                                                                                                    | Ce <mark>r</mark> rar Sesión | 27/05/2022             | Imp. 12% IVA                 | Imp 12% IVA servicio    | 15                | - <u></u> \$        |
| 27/05/2022Imp. 12% IVAImp 12% IVA servicios27/05/2022Nota débitoCom.pago servicios27/05/2022Nota débitoRecaudación multicanal c27/05/2022Nota débitoRecaud.sist ossa.27/05/2022Nota débitoTiempo aire movistar                                                                                                    |                              | 27/05/2022             | Nota débito                  | Com.pago servicios      |                   | -9                  |
| 27/05/2022Nota débitoCom.pago servicios27/05/2022Nota débitoRecaudación multicanal c27/05/2022Nota débitoRecaud.sist ossa.27/05/2022Nota débitoTiempo aire movistar                                                                                                    |                              | 27/05/2022             | Imp. 12% IVA                 | Imp 12% IVA servicio    | 15                | -S                  |
| 27/05/2022Nota débitoRecaudación multicanal c27/05/2022Nota débitoRecaud.sist ossa.27/05/2022Nota débitoTiempo aire movistar                                                                                                    |                              | 27/05/2022             | Nota débito                  | Com.pago servicios      |                   | -\$                 |
| 27/05/2022Nota débitoRecaud.sist ossa.27/05/2022Nota débitoTiempo aire movistar                                                                                                    |                              | 27/05/2022             | Nota débito                  | Recaudación multicar    | nalc              | -\$2                |
| 27/05/2022 Nota débito Tiempo aire movistar                                                                                                    |                              | 27/05/2022             | Nota débito                  | Recaud sist ossa.       |                   | -9                  |
|                                                                                                    |                              | 27/05/2022             | Nota débito                  | Tiempo aire movistar    |                   | -9                  |
| Descarga tu estado de cuenta                                                                                                    |                              | Descarga tu estado de  | e cuenta                     |                         |                   |                     |

# **Consulta de movimientos**

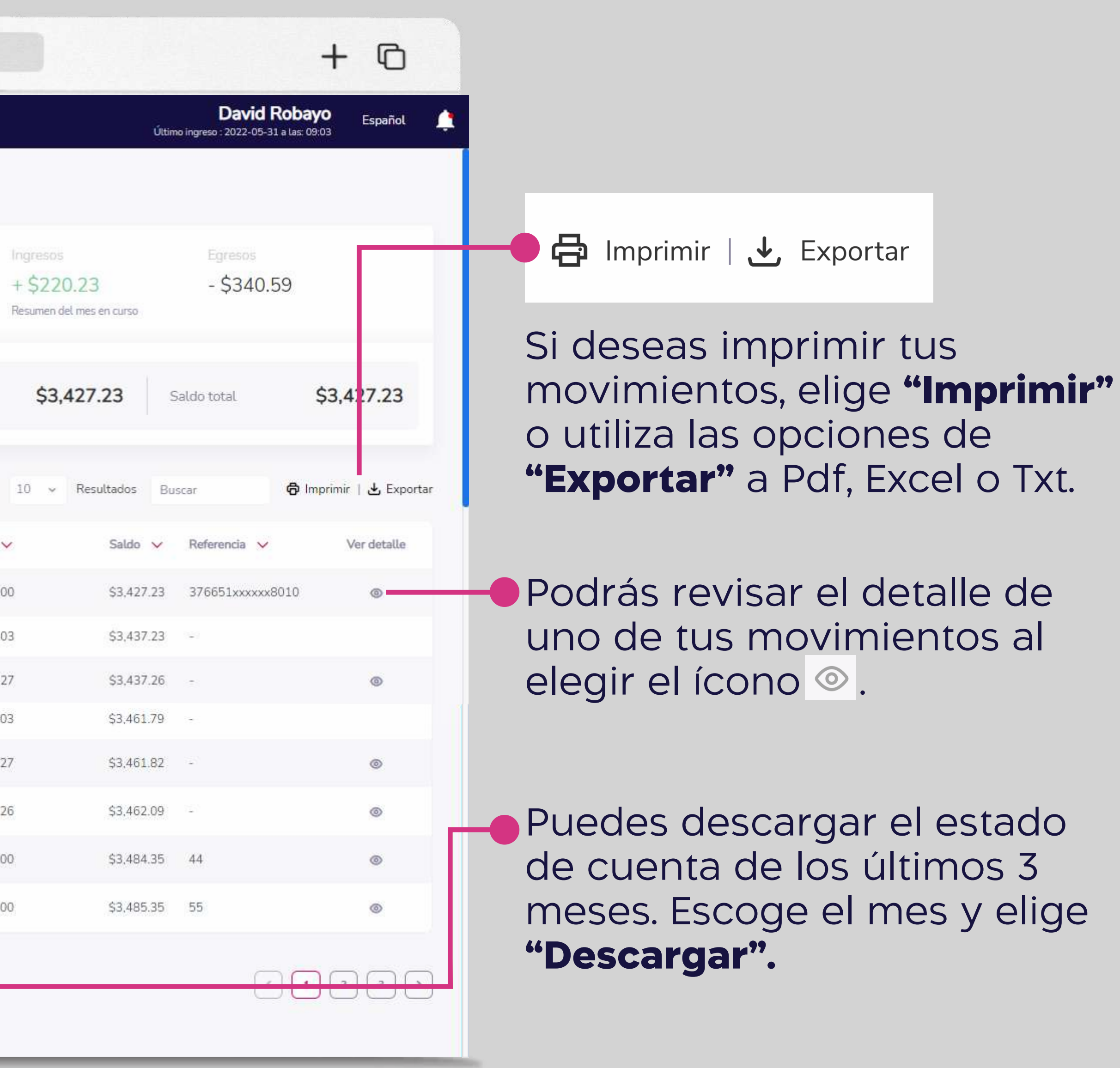

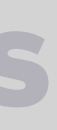

### Consulta de cheques.

Consulta el estado y la imagen de tus cheques.

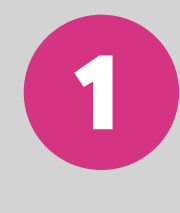

En el menú superior izquierdo 🔴 elige la opción "Cuentas" y luego "Consulta de cheques".

# **Consulta de cheques**

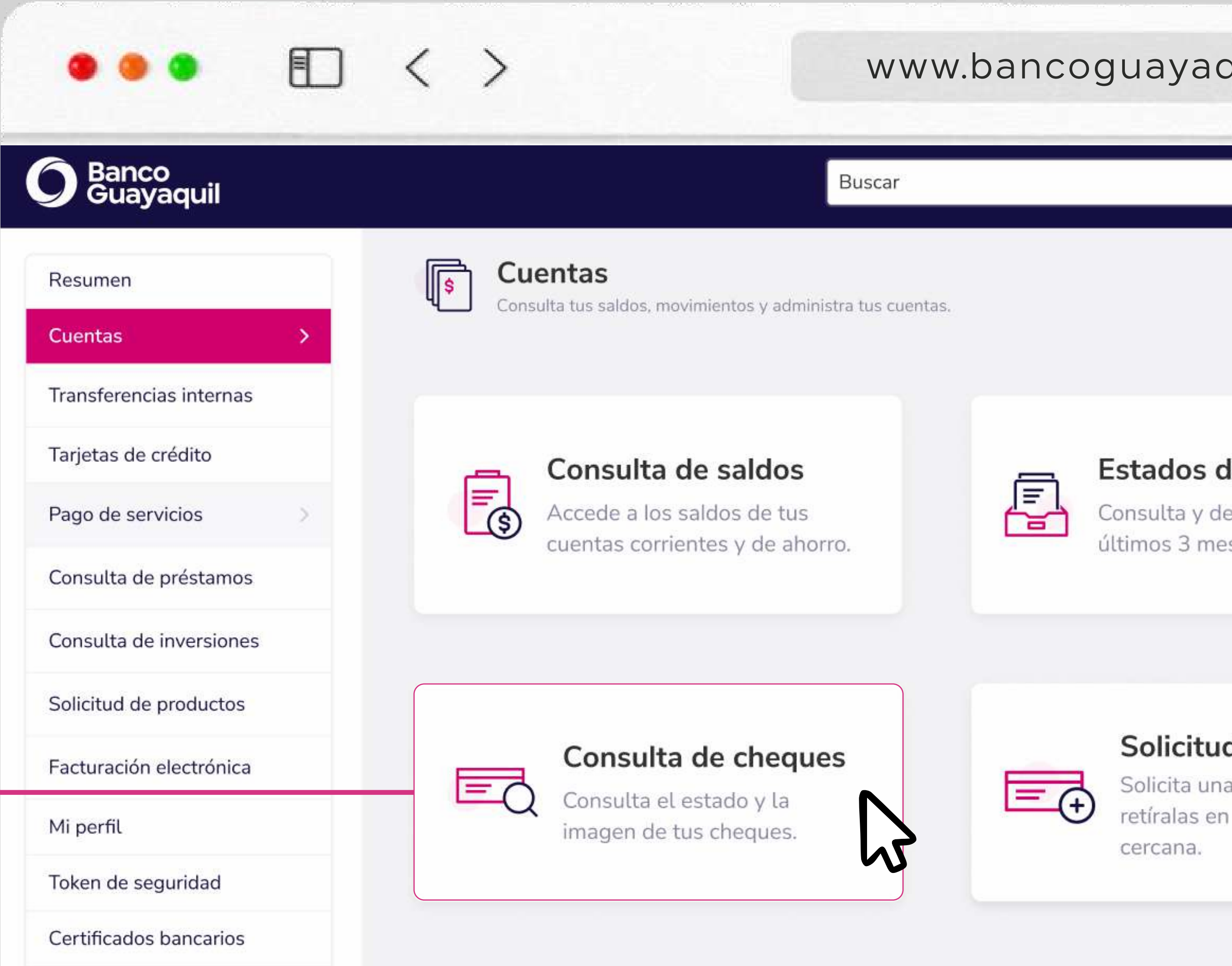

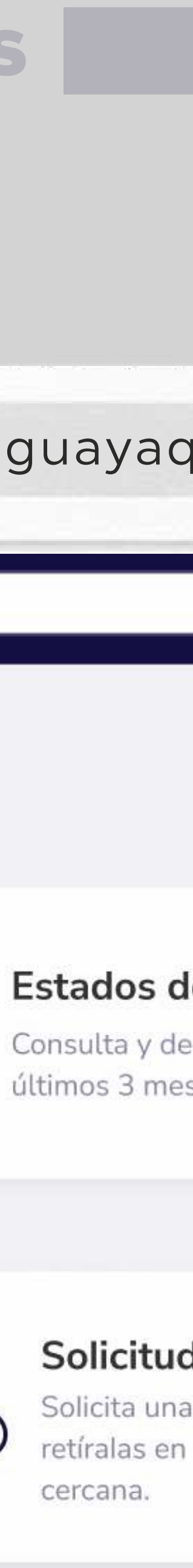

2 Completa los campos de empresa, cuenta y rango de cheques; luego elige "Consultar".

| ••• • • < >                                       | www.band                                     | oguayaquil.co                   | m +                                                       | 6                                                                    |                           |                         |
|---------------------------------------------------|----------------------------------------------|---------------------------------|-----------------------------------------------------------|----------------------------------------------------------------------|---------------------------|-------------------------|
| O Banco<br>Guayaquil                              | Buscar                                       |                                 | Último Ingreso: 2021-05-12 a las 14:32                    | pañol 🔶                                                              |                           |                         |
| Resumen<br>Cuentas                                | Consulta el estado y la imagen de tus cheque | es                              | Consulta el estado y la imagen de tus chegu               | es                                                                   |                           |                         |
| Transferencias internas > Tarjetas de crédito >   | Tu empresa<br>ACE SEGUROS S.A ~              | Tu cuenta<br>Cuenta Corriente - | Tu empresa                                                | Tu cuenta                                                            | Desde cheque N°           | Hasta cheque N°         |
| Pago de servicios<br>Consulta de préstamos        | Euge la empresa que vas a consultar          | Regresar                        | ACE SEGUROS S.A 🗸<br>Elige la empresa que vas a consultar | Cuenta Corriente - 36598431 v<br>Elige la cuenta que vas a consultar | Primer cheque a consultar | Último cheque a consult |
| Consulta de inversiones<br>Solicitud de productos |                                              |                                 |                                                           | Regresar Consultar                                                   |                           |                         |
| Facturación electrónica                           |                                              |                                 |                                                           | 5                                                                    | -                         |                         |
| Token de seguridad                                |                                              |                                 |                                                           |                                                                      |                           |                         |
| Cerrar Sesión                                     |                                              |                                 |                                                           |                                                                      |                           |                         |

### **Consulta de cheques**

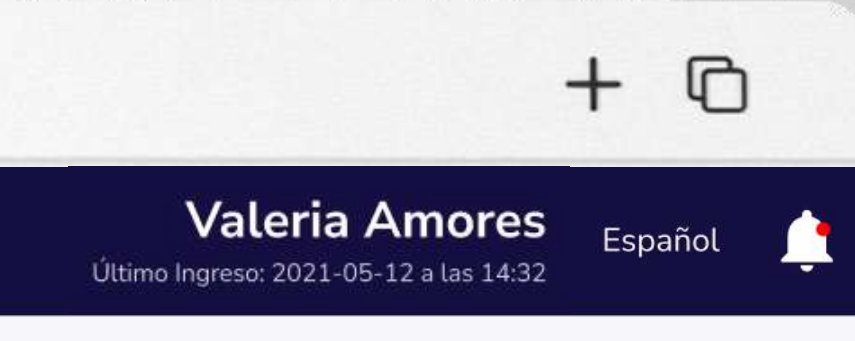

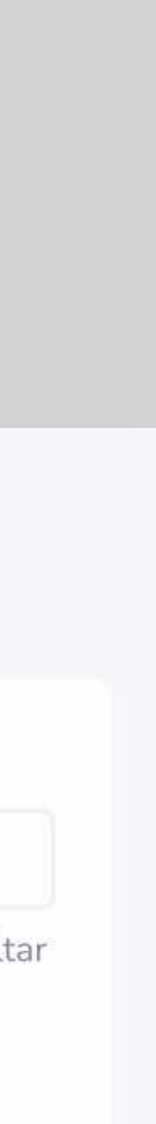

#### www.bancoguayaquil.com

| 🗿 Banco<br>Guayaquil    |   | Buscar                                          |                                 |                                     |        | Últii  |
|-------------------------|---|-------------------------------------------------|---------------------------------|-------------------------------------|--------|--------|
| Resumen                 |   | Consulta de ch<br>Consulta el estado y la image | <b>IEQUES</b><br>n de tus chequ | es                                  |        |        |
| Transferencias internas | > | Tu empresa                                      |                                 | Tu cuenta                           | D      | esde   |
| Tarjetas de crédito     | > | ACE SEGUROS S.A                                 | ~                               | Cuenta Corriente - 36598431         | ~      |        |
| Pago de servicios       |   | Elige la empresa que vas a consultar            |                                 | Elige la cuenta que vas a consultar | Pri    | imer ( |
| Consulta de préstamos   |   |                                                 |                                 | Regresar                            | tar    |        |
| Consulta de inversiones |   | 10 v Resultados por página                      | Busca por v                     | valores o estado                    |        |        |
| Solicitud de productos  |   |                                                 |                                 |                                     |        |        |
| Facturación electrónica |   | Número de cheque 💙                              |                                 | Fecha de cobro 💙                    | Estado | 0 💙    |
| Mi perfil               | > | 50                                              |                                 | 15/10/2021                          | Pagad  | lo     |
| Token de seguridad      | > | 51                                              |                                 | 17/10/2021                          | Pagad  | lo     |
| Certificados bancarios  |   | 52                                              |                                 | -                                   | Activo | )      |
| Cerrar Sesión           |   | 53                                              |                                 | -                                   | Activo | )      |
|                         |   |                                                 |                                 | < 1 2 3                             | >      |        |

....

Conoce más de los estados de tus cheques.

### **Consulta de cheques**

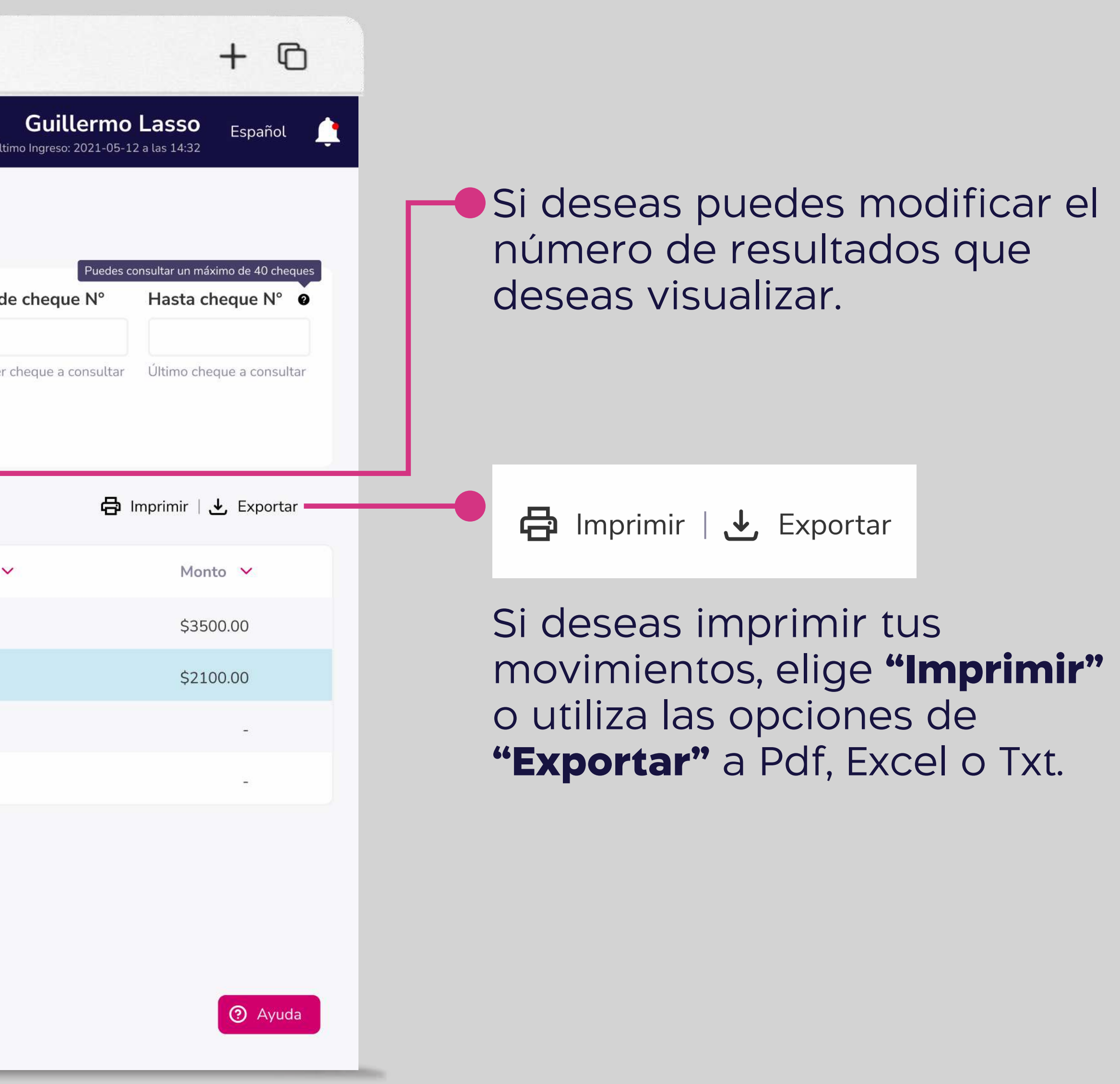

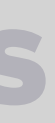

| Banco<br>Guayaquil     |   | Buscar                               |             |                                     | Último     |
|------------------------|---|--------------------------------------|-------------|-------------------------------------|------------|
| Resumen                |   | Consulta de chee                     | ques        | 5                                   |            |
| Cuentas                | > | _                                    |             |                                     |            |
| ransferencias internas | > | Tu empresa                           |             | Tu cuenta                           | Desde c    |
| rjetas de crédito      | > | ACE SEGUROS S.A                      | ~           | Cuenta Corriente - 36598431         | <u> </u>   |
| ago de servicios       |   | Elige la empresa que vas a consultar |             | Elige la cuenta que vas a consultar | Primer che |
| onsulta de préstamos   |   |                                      |             | Regresar Consultar                  |            |
| nsulta de inversiones  |   | 10 v Resultados por página Bu        | usca por va | lores o estado                      |            |
| olicitud de productos  |   |                                      |             |                                     |            |
| cturación electrónica  |   | Número de cheque 💙                   |             | Fecha de cobro 💙                    | Estado 🐱   |
| perfil                 | > | 50                                   |             | 15/10/2021                          | Pagado     |
| oken de seguridad      | > | 51                                   |             | 17/10/2021                          | Pagado     |
| ertificados bancarios  |   | 52                                   |             | -                                   | Activo     |
| errar Sesión           |   | 53                                   |             | ÷                                   | Activo     |
|                        |   |                                      |             |                                     |            |

### **Consulta de cheques**

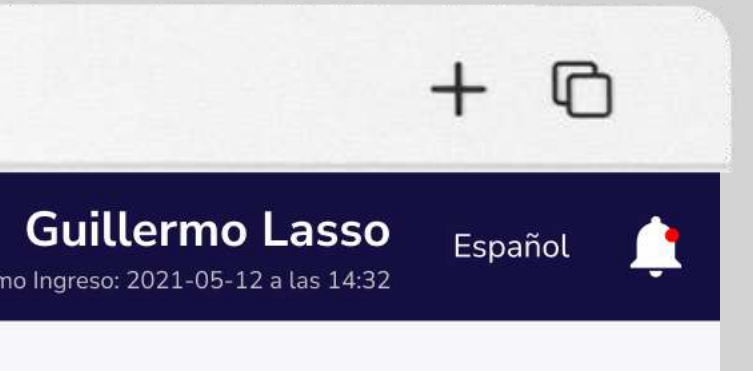

Si deseas conocer el significado del estado de tus cheques elige "Conoce más de los estados de tus cheques".

#### Un cheque aparece como

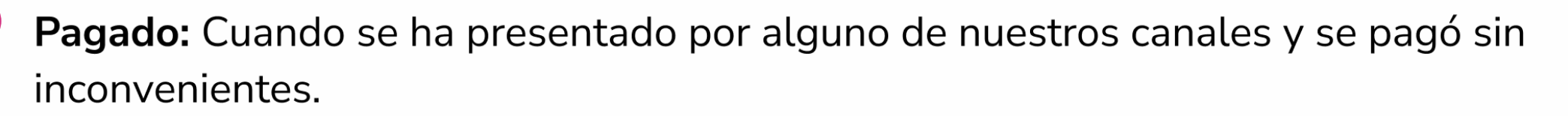

**Protestado:** Son cheques que se presentaron al cobro y no hubieron fondos disponibles o la cuenta estaba cerrada.

En este estado también se incluyen cheques que no pasaron la revisión de información, puede ser por firma o datos incorrectos.

**Certificado:** Son cheques que se han presentado en ventanilla para su certificación de fondos.

Activo: Son todos los cheques que están en poder del dueño de la cuenta corriente. Ya sea que aún no se han girado o que sí se han girado, no han sido presentados al cobro.

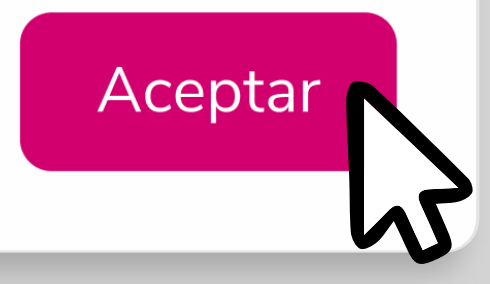

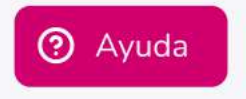

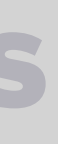

X

# Solicitud de chequera.

Solicita una o más chequeras y retíralas en la agencia más cercana.

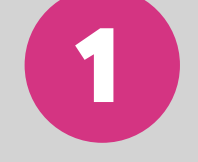

En el menú superior izquierdo elige la opción "Cuentas" y luego "Estados de cuenta".

| ) Banco<br>Guayaquil                                                                           | Buscar                                                                              |                                                                  |
|------------------------------------------------------------------------------------------------|-------------------------------------------------------------------------------------|------------------------------------------------------------------|
| Resumen<br>Cuentas >                                                                           | Consulta tus saldos, movimientos y administra tus cu                                | Jentas.                                                          |
| Transferencias internas<br>Tarjetas de crédito<br>Pago de servicios ><br>Consulta de préstamos | Consulta de saldos<br>Accede a los saldos de tus<br>cuentas corrientes y de ahorro. | Estados de cuenta<br>Consulta y descarga los<br>últimos 3 meses. |
| Consulta de inversiones                                                                        |                                                                                     |                                                                  |
| Solicitud de productos<br>Facturación electrónica<br>Mi perfil                                 | Consulta de cheques<br>Consulta el estado y la<br>imagen de tus cheques.            | Solicita una o más chequeras y retíralas en la agencia más       |
| Token de seguridad                                                                             |                                                                                     | cercana.                                                         |
| Cerrar Sesión                                                                                  |                                                                                     |                                                                  |

### Solicitud de chequera

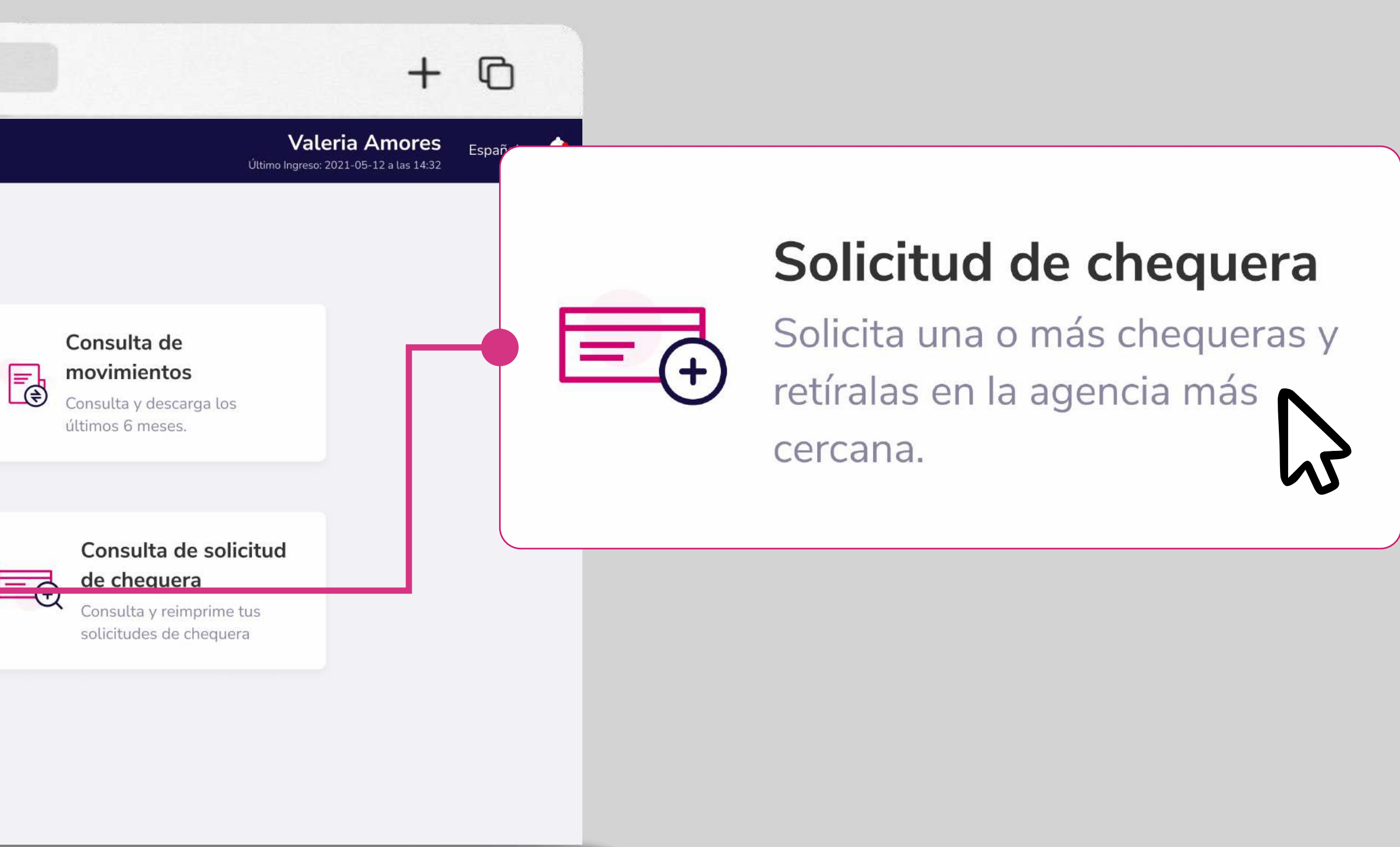

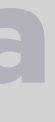

### Puedes solicitar una nueva chequera si eres un usuario con perfil de aprobador. Para hacerlo, sigue los pasos:

| Banco                   | Buscar                                                                |                          |                         |                                    | aleria Amo     | ores -             |
|-------------------------|-----------------------------------------------------------------------|--------------------------|-------------------------|------------------------------------|----------------|--------------------|
| Cuayaqui                |                                                                       |                          | Tu empre                | sa                                 |                | Tu cuenta          |
| Resumen                 | Bide upa pueva chequera y re                                          | nequera                  | ACE SEG                 | UROS S.A                           | ~              | Cuenta Co          |
| Cuentas >               |                                                                       |                          | Elige la emp            | resa que vas a consultar           |                | Elige la cuent     |
| Transferencias internas | Tu empresa                                                            | Tu c                     | uenta                   |                                    |                |                    |
| Tarjetas de crédito     | ACE SEGUROS S.A                                                       | ~ Cue                    | enta Co Define dó       | nde deseas retirar t               | tu nueva c     | hequera            |
| Pago de servicios       | Elige la empresa que vas a consultar<br>Define dónde deseas retirar t | Elige                    | La cuen<br>Ciudad<br>ra |                                    | Age            | encia              |
| Consulta de préstamos   | Ciudad                                                                | Agencia                  | ALAUSI                  |                                    | ~ AL           | AUSI               |
| Consulta de inversiones | ALAUSI                                                                | ~ ALAUSI                 | Elige la ciuda          | ad para encontrar una age          | encia Ager     | icia en dónde de   |
| Solicitud de productos  | Elige la ciudad para encontrar una age                                | encia Agencia en c       | ónde di                 |                                    |                |                    |
| Facturación electrónica |                                                                       |                          |                         |                                    |                |                    |
| Mi perfil >             | Tipo de chequera                                                      | Cant                     | idad de cheques         | Cantidad de c                      | hequeras       |                    |
| Token de seguridad      | 🔲 Con talonario 📃 Sin ta                                              | alonario 📃 !             | 50 🔲 100 🚺              | 300 1                              | ~              |                    |
|                         |                                                                       |                          |                         | Puedes solicitar u                 | na o más       |                    |
| Certificados bancarios  | Número de cheque inicial                                              | 00000151                 |                         |                                    |                |                    |
| Cerrar Sesión           |                                                                       |                          |                         |                                    |                |                    |
|                         | Autorizo(amos) a debitar                                              | <b>\$11.62</b> de la cue | enta Cuenta Corriente - | - <b>36598431</b> por el costo de  | la(s) chequera | (s) solicitada(s). |
|                         | Autorizo(amos) el retiro de la                                        | (s) chequera(s) a        | un tercero bajo mi(nue  | stra) responsabilidad: 🛛 🗌         | Sí 🔲 No        |                    |
|                         | Ingresa el nombre de guien autorizas a                                | a retirar la chequera    | Ingraca la cór          | dula de quien retirará la chequera |                |                    |

# Solicitud de chequera

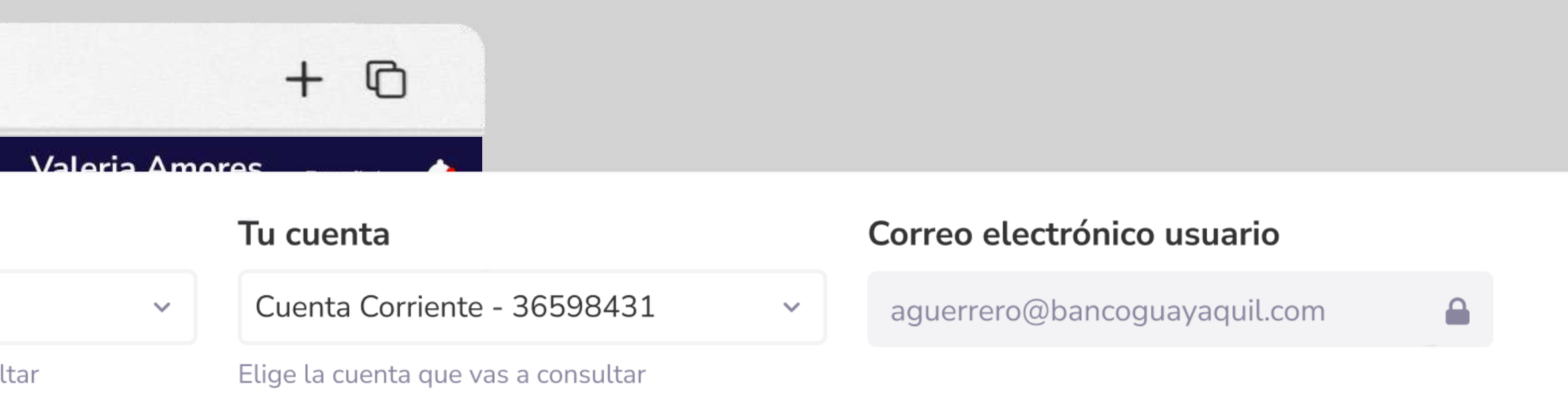

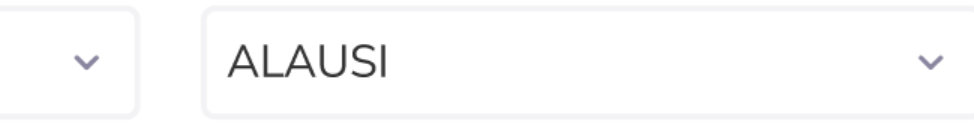

#### Dirección

9 de Octubre #1911 Intersección esmeralda sIntersec ció esmeraldasn esmeraldas

ebes retirar la chequera

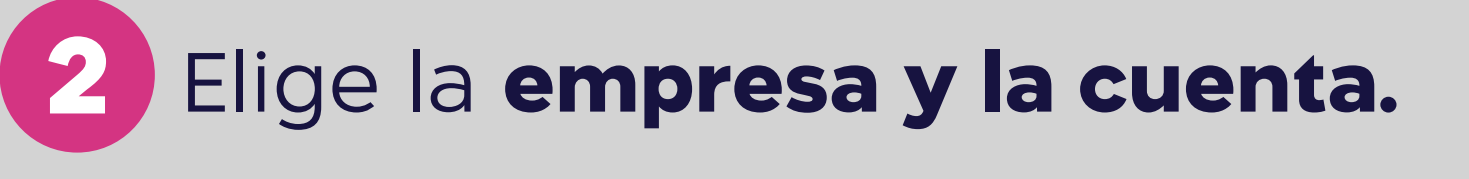

Define la **ciudad y agencia** dónde 3 deseas retirar tu nueva chequera.

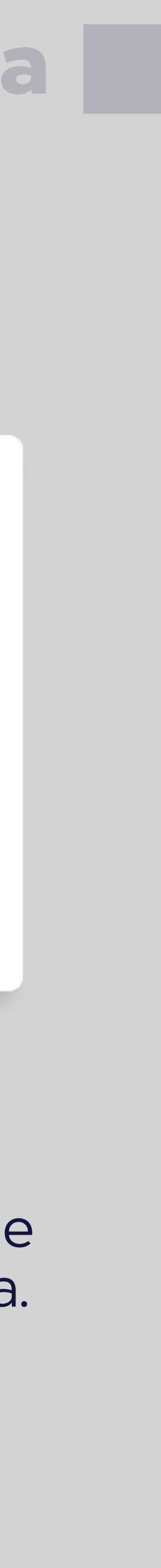

#### E < > . . . www.bancoguayaquil.com O Banco Guayaquil Buscar Solicitud de chequera Resumen Pide una nueva chequera y retírala en la agencia más cercana Cuentas Transferencias internas Tu empresa Tu cuenta ACE SEGUROS S.A Cuenta Corriente - 36598431 Tarjetas de crédito Elige la empresa que vas a consultar Elige la cuenta que vas a consultar Pago de servicios Define dónde deseas retirar tu nueva chegu Consulta de préstamos Tipo de chequera Ciudad Agencia Consulta de inversiones ALAUSI ALAUSI ~ Con talonario Elige la ciudad para encontrar una agencia Agencia en Solicitud de productos Facturación electrónica Tipo de chequera Car Número de cheque inicial 00000151 Mi perfil 📃 Con talonario 📃 Sin talonario Token de seguridad Certificados bancarios Número de cheque inicial 000000151 Cerrar Sesión Autorizo(amos) a debitar \$11.62 de la cuenta Cuenta Corriente - 36598431 por el costo de la(s) chequera(s) solicitada(s). Autorizo(amos) el retiro de la(s) chequera(s) a un tercero bajo mi(nuestra) responsabilidad: 📃 Sí 📃 No Ingresa el nombre de quien autorizas a retirar la chequera Ingresa la cédula de quien retirará la chequera Recuerda que, por seguridad si esta chequera no es retirada en el transcurso de 90 días automáticamente será cancelada.

### Solicitud de chequera

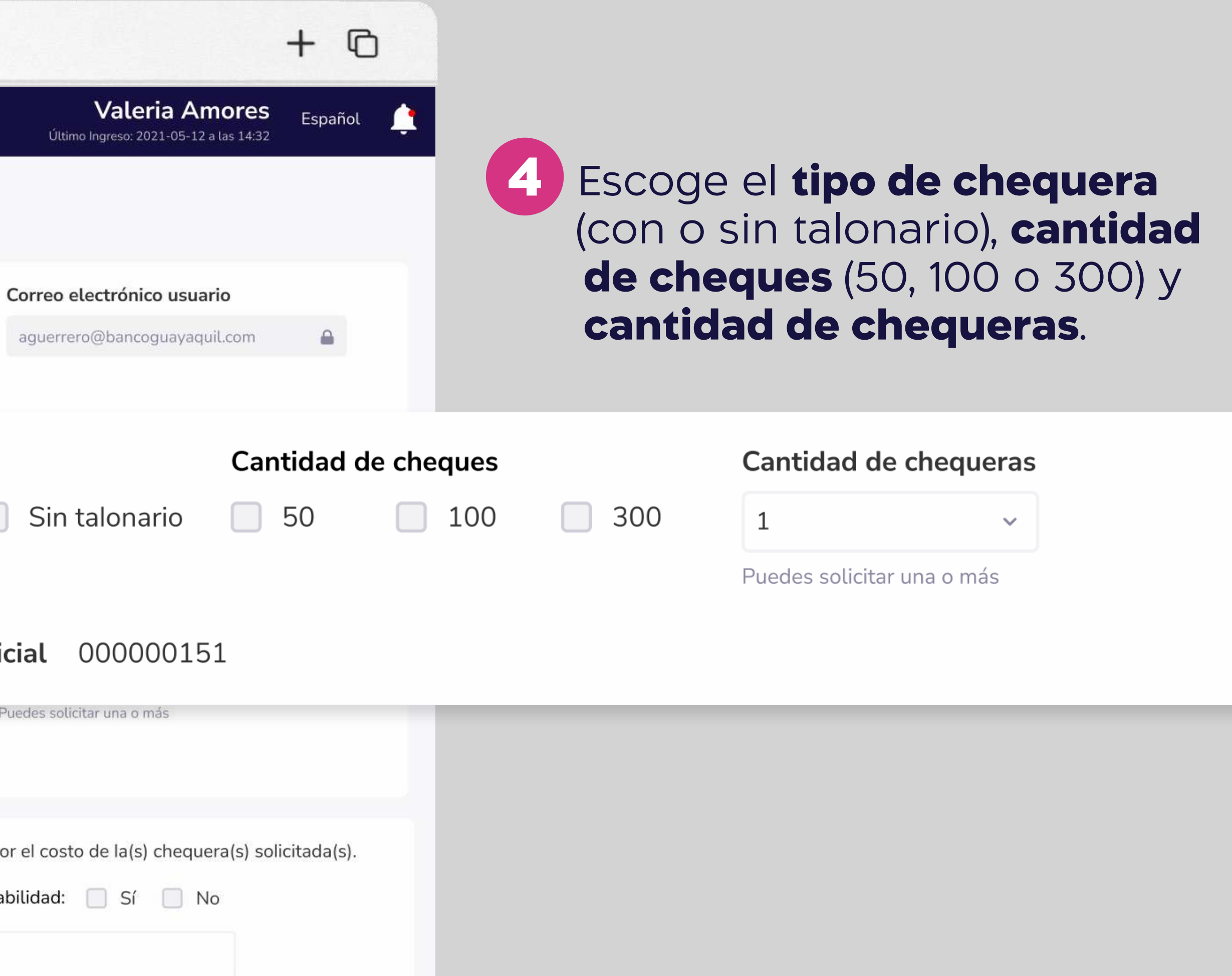

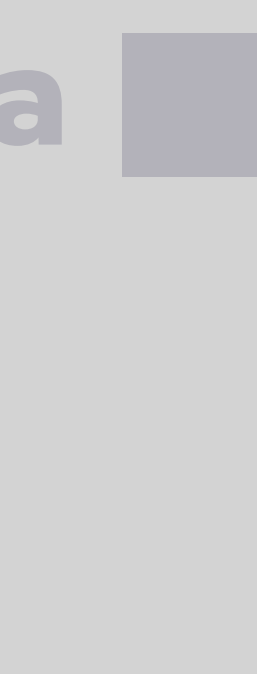

| Pago de servicios       | Autorizo(amos) a debitar \$11.62 de la cuenta Cuenta Co<br>Autorizo(amos) el retiro de la(s) chequera(s) a un tercero bajo                                                                                                    | orriente - 36598431 por el costo de la(s) chequera(s) solicitada(s).<br>o mi(nuestra) responsabilidad: 🔲 Sí 🔲 No |
|-------------------------|----------------------------------------------------------------------------------------------------|----------------------------------------------------------------------------------------------------|
| Consulta de préstamos   | Define dónde deseas retirar tu nueva chequera                                                                                                    |                                                                                                    |
| Consulta de inversiones | ALAUSI     ALAUSI                                                                                                    | gresa la cédula de quien retirará la chequera                                                                    |
| Solicitud de productos  | Elige la ciudad para encontrar una agencia Agencia en dónde debes retir Recuerda que, por seguridad si esta chequera no es retirad                                                                                                    | la en el transcurso de 90 días automáticamente será cancelada.                                                   |
| Facturación electrónica |                                                                                                    | lucero de 70 haves de enviés de completer este collicitudo esteré                                                |
| Mi perfil >             | Tipo de chequera Cantidad de chec Cantidad de chec                                                                                                    | spués de este tiempo no retiras la chequera, se cancelará y para                                                 |
| Token de seguridad      | solicitar una nueva tendrás que acercarte a una agenci<br>realizados por este concepto no serán reembolsados.                                                                                                    | ia y pagar el costo de la nueva chequera. Recuerda que los pagos                                                 |
| Certificados bancarios  | Número de cheque inicial 000000151                                                                                                    |                                                                                                    |
| Cerrar Sesión           | He leído y acepto los términos y condiciones.                                                                                                    |                                                                                                    |
|                         | Autorizo(amos) a debitar \$11.62 de la cuenta Cuenta (<br>Autorizo(amos) el retiro de la(s) chequera(s) a un tercero b                                                                                                    | ar Solicitar                                                                                                    |
|                         | Ingresa el nombre de quien autorizas a retirar la chequera<br>Ingresa la cédula de quien retirará la chequera<br>Recuerda que, por seguridad si esta chequera no es retirada en el transcurso de 90 días automáticamente será cancelada.                                                                                                    | 5 Autoriza el <b>débito de la tarifa</b> por emisión de la chequera solicitada                                   |
|                         | Podrás retirar la chequera en la agencia que definiste luego de 72 horas después de completar esta solicitud y estará disponible hasta después de 90 días calendario. Si después de este tiempo no retiras la chequera, se cancelará y para solicitar una nueva tendrás que acercarte a una agencia y pagar el costo de la nueva chequera. Recuerda que los pagos realizados por este concepto no serán reembolsados. | 6 Escoge <b>quién retirará la chequera</b><br>En caso de que no puedas acerca                                    |
|                         | He leído y acepto los términos y condiciones.                                                                                                    | autoriza el retiro a un tercero.                                                                                 |
|                         | Regresar Solicitar                                                                                                    | 7 Acepta los términos y condiciones<br>y elige "Solicitar".                                                      |

# Solicitud de chequera

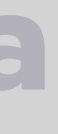

la rte,

| Consulta de préstamos Define dónde deseas retirar tu nueva chequera   Consulta de inversiones Ciudad   ALAUSI ALAUSI   Solicitud de productos Etige la ciudad para encontrar una agencia   Facturación electrónica   Mi perfil   Token de seguridad   Cerrar Sesión   Cerrar Sesión Cerrar Sesión Recuerda que, por seguridad si esta chequera no es retirada en el transferencia que definiste luego de 72 ho disponible hasta después de 90 dias calendario. Si después de este solicitar una nueva tendrás que acercarte a una agencia y pagar el o realizados por este concepto no serain reembolsados.                                                                                                    |                        |                |                                                                                          |                           |               |                       |
|----------------------------------------------------------------------------------------------------|------------------------|----------------|------------------------------------------------------------------------------------------|---------------------------|---------------|-----------------------|
| Ciudad Agencia<br>Consulta de inversiones<br>Solicitud de productos<br>Facturación electrónica<br>Mi perfil<br>Confirma tu solicitud de cheques<br>Tipo de chequera<br>Cantidad de cheques<br>Confirma tu solicitud de chequera<br>Estás solicitando una nueva chequera. ¿Deseas continuar?<br>Recuerda que, por seguridad si esta chequera no es retirada en el transe<br>Podrás retirar la chequera en la agencia que definiste luego de 72 ho<br>disponible hasta después de 90 dias calendario. Si después de este<br>solicitar una nueva tendrás que acercarte a una agencia y pagar el o<br>realizados por este concepto no serán reembolsados.                                                                                                    | Consulta de préstamos  | Define dónde   | deseas retirar tu nu                                                                     | ieva chequera             |               |                       |
| Consulta de inversiones ALAUSI ALAUSI 9   Solicitud de productos Elige la cludad para encontrar una agencia Agencia en dónde debes retirar la chequera   facturación electrónica Tipo de chequera Cantidad de cheques   di perfil Confirma tu solicitud de cheques   foken de seguridad Confirma tu solicitud de chequera   Certificados bancarios   Cerrar Sesión   Recuerda que, por seguridad si esta chequera no es retirada en el transe () Podrás retirar la chequera en la agencia que definiste luego de 72 ho disponible hasta después de 90 días calendario. Si después de este solicitar una nueva tendrás que acercarte a una agencia y pagar el o realizados por este concepto no serán reembolsados.                                                                                                    |                        | Ciudad         |                                                                                          | Agencia                   |               | Direcciór             |
| olicitud de productos       Elige la ciudad para encontrar una agenda Agenda en dónde debes retirar la chequera         acturación electrónica       Tipo de chequera         ti perfil       >         oken de seguridad       >         ertificados bancarios       Confirma tu solicitud de chequera         ertar Sesión       Estás solicitando una nueva chequera. ¿Deseas continuar?         Recuerda que, por seguridad si esta chequera no es retirada en el transe         Imagenda de debes retirar la chequera en la agencia que definiste luego de 72 hor         disponible hasta después de 90 días calendario. Si después de este solicitar una nueva tendrás que acercarte a una agencia y pagar el o realizados por este concepto no serán reembolsados.                                                                                                    | onsulta de inversiones | ALAUSI         | ~                                                                                        | ALAUSI                    | ~             | 9 de Octo<br>esmeralo |
| cturación electrónica   perfil   Tipo de chequera Cantidad de cheques Confirma tu solicitud de chequera Confirma tu solicitud de chequera Estás solicitando una nueva chequera. ¿Deseas continuar? Recuerda que, por seguridad si esta chequera no es retirada en el transe Podrás retirar la chequera en la agencia que definiste luego de 72 hor disponible hasta después de 90 días calendario. Si después de este solicitar una nueva tendrás que acercarte a una agencia y pagar el o realizados por este concepto no serán reembolsados.                                                                                                    | licitud de productos   |                |                                                                                          |                           |               |                       |
| perfil       Tipo de chequera       Cantidad de cheques         rtificados bancarios       Confirma tu solicitud de chequera         rrar Sesión       Estás solicitando una nueva chequera. ¿Deseas continuar?         Recuerda que, por seguridad si esta chequera no es retirada en el transe         Image: Contrast de seguridad si esta chequera no es retirada en el transe         Image: Contrast de seguridad si esta chequera no es retirada en el transe         Image: Contrast de seguridad si esta chequera no es retirada en el transe         Image: Contrast de seguridad si esta chequera no es retirada en el transe         Image: Contrast retirar la chequera en la agencia que definiste luego de 72 hor disponible hasta después de 90 días calendario. Si después de este solicitar una nueva tendrás que acercarte a una agencia y pagar el corealizados por este concepto no serán reembolsados. | cturación electrónica  |                |                                                                                          |                           |               |                       |
| ken de seguridad   rtificados bancarios   Trar Sesión Confirma tu solicitud de chequera Estás solicitando una nueva chequera. ¿Deseas continuar? Recuerda que, por seguridad si esta chequera no es retirada en el transe Podrás retirar la chequera en la agencia que definiste luego de 72 ho disponible hasta después de 90 días calendario. Si después de este solicitar una nueva tendrás que acercarte a una agencia y pagar el crealizados por este concepto no serán reembolsados.                                                                                                    | perfil >               | Tipo de cheque | era                                                                                      | Cantidad de chequ         | ues           |                       |
| tificados bancarios rar Sesión Confirma tu solicitud de chequera Estás solicitando una nueva chequera. ¿Deseas continuar? Recuerda que, por seguridad si esta chequera no es retirada en el transe Recuerda que, por seguridad si esta chequera no es retirada en el transe Podrás retirar la chequera en la agencia que definiste luego de 72 ho disponible hasta después de 90 días calendario. Si después de este solicitar una nueva tendrás que acercarte a una agencia y pagar el o realizados por este concepto no serán reembolsados.                                                                                                    | en de seguridad >      |                |                                                                                          |                           |               |                       |
| rrar Sesión       Estás solicitando una nueva chequera. ¿Deseas continuar?         Recuerda que, por seguridad si esta chequera no es retirada en el transe         Podrás retirar la chequera en la agencia que definiste luego de 72 ho         disponible hasta después de 90 días calendario. Si después de este solicitar una nueva tendrás que acercarte a una agencia y pagar el o realizados por este concepto no serán reembolsados.                                                                                                    | tificados bancarios    | Confi          | rma tu soli                                                                              | citud de cheq             | uera          |                       |
| Estás solicitando una nueva chequera. ¿Deseas continuar?<br>Recuerda que, por seguridad si esta chequera no es retirada en el transe<br>() Podrás retirar la chequera en la agencia que definiste luego de 72 ho<br>disponible hasta después de 90 días calendario. Si después de este<br>solicitar una nueva tendrás que acercarte a una agencia y pagar el corealizados por este concepto no serán reembolsados.                                                                                                    | ar Sesión              |                |                                                                                          |                           |               |                       |
| Recuerda que, por seguridad si esta chequera no es retirada en el transe                                                                                                    |                        | Estás so       | licitando una nue                                                                        | eva chequera. ¿Desea      | s continuar   | ?                     |
| Recuerda que, por seguridad si esta chequera no es retirada en el transc<br>Podrás retirar la chequera en la agencia que definiste luego de 72 ho<br>disponible hasta después de 90 días calendario. Si después de este<br>solicitar una nueva tendrás que acercarte a una agencia y pagar el correalizados por este concepto no serán reembolsados.                                                                                                    |                        |                |                                                                                          |                           |               |                       |
| Recuerda que, por seguridad si esta chequera no es retirada en el transe         (i)       Podrás retirar la chequera en la agencia que definiste luego de 72 ho disponible hasta después de 90 días calendario. Si después de este solicitar una nueva tendrás que acercarte a una agencia y pagar el corealizados por este concepto no serán reembolsados.                                                                                                    |                        |                |                                                                                          |                           |               | No                    |
| Recuerda que, por seguridad si esta chequera no es retirada en el transf<br>Podrás retirar la chequera en la agencia que definiste luego de 72 ho<br>disponible hasta después de 90 días calendario. Si después de este<br>solicitar una nueva tendrás que acercarte a una agencia y pagar el correalizados por este concepto no serán reembolsados.                                                                                                    |                        |                |                                                                                          |                           |               |                       |
| Recuerda que, por seguridad si esta chequera no es retirada en el transc<br>Podrás retirar la chequera en la agencia que definiste luego de 72 ho<br>disponible hasta después de 90 días calendario. Si después de este<br>solicitar una nueva tendrás que acercarte a una agencia y pagar el c<br>realizados por este concepto no serán reembolsados.                                                                                                    |                        |                |                                                                                          |                           | -             |                       |
| <ul> <li>Podrás retirar la chequera en la agencia que definiste luego de 72 ho<br/>disponible hasta después de 90 días calendario. Si después de este<br/>solicitar una nueva tendrás que acercarte a una agencia y pagar el c<br/>realizados por este concepto no serán reembolsados.</li> </ul>                                                                                                    |                        | Recuerda que,  | por seguridad si e                                                                       | sta chequera no es retira | da en el tran | scurso (              |
|                                                                                                    |                        |                | retirar la chequera e<br>ble hasta después d<br>una nueva tendrás<br>os por este concept |                           |               |                       |
| He leído y acepto los "Términos y Condiciones".                                                                                                    |                        |                |                                                                                          |                           |               |                       |

\* Las chequeras solicitadas por tu Banca Empresas reciben hasta 25% de descuento.

### Solicitud de chequera

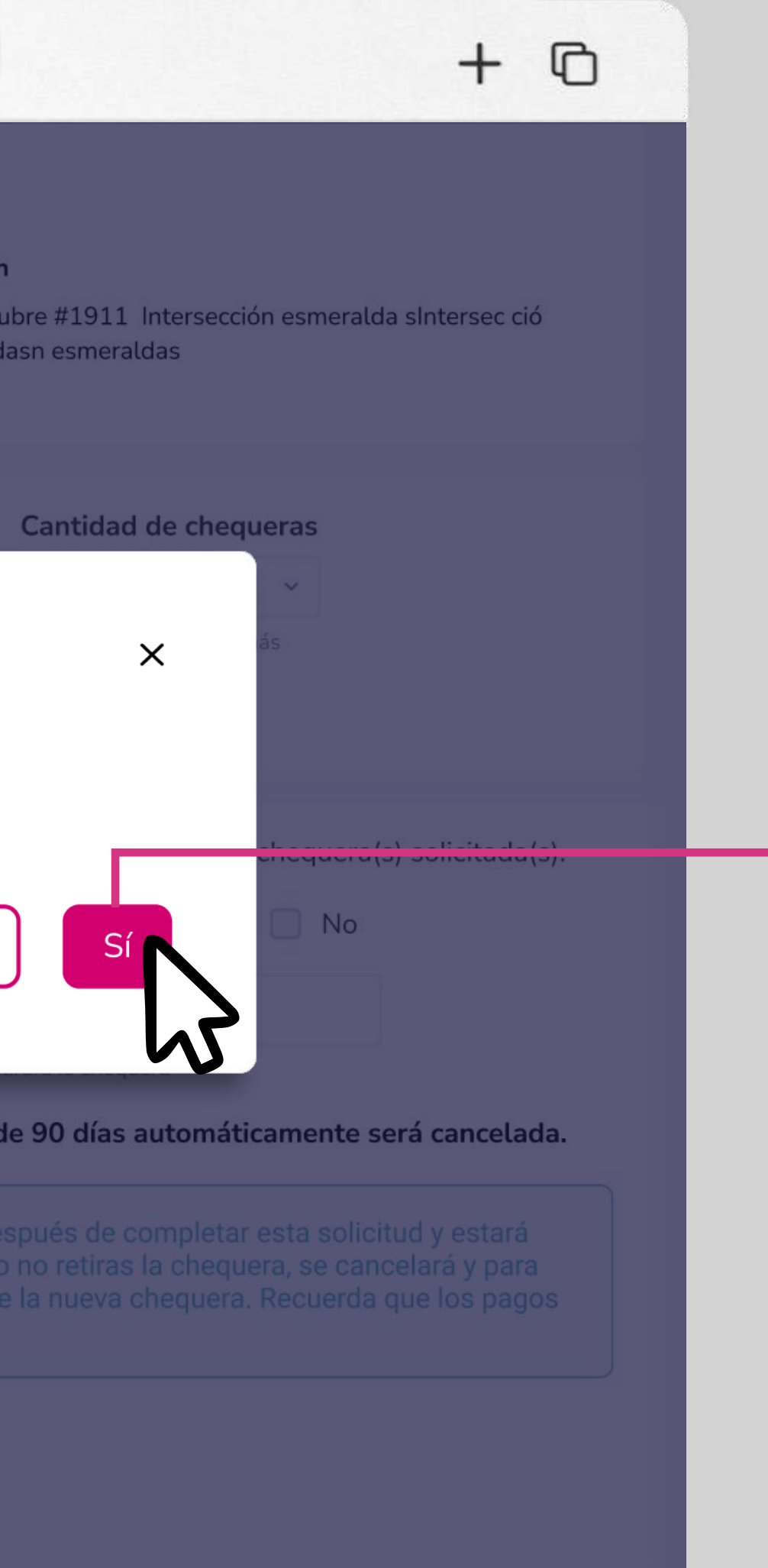

# Confirma tu solicitud de chequera. Elige **"Sí".**

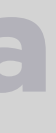

### La plataforma te solicitará un **token de seguridad** que puedes 9 generar de manera física o virtual. Ingrésalo y elige "Aceptar".

| ••• • • < >             | www.ban                                                            | coguayaquil.com                     |        | + ©                                                             |
|-------------------------|--------------------------------------------------------------------|-------------------------------------|--------|-----------------------------------------------------------------|
| O Banco<br>Guayaquil    | Buscar                                                             |                                     | ú      | Valeria Amores Español                                          |
| Resumen Cuentas         | Consulta de cheques<br>Consulta el estado y la imagen de tus chequ | es                                  |        | Ingresa el token de seguridad                                   |
| Transferencias internas | Tu empresa                                                         | Tu cuenta                           |        |                                                                 |
| Tarjetas de crédito     | ACE SEGUROS S.A ~                                                  | Cuenta Corriente - 36598431         | ~      | 2                                                               |
| Pago de servicios       | Elige la empresa que vas a consultar                               | Elige la cuenta que vas a consultar |        |                                                                 |
| Consulta de préstamos   |                                                                    | Regresar                            |        | Genera un código en tu token físico o virtual                   |
| Consulta de inversiones | 10 v Resultados por página Busca por v                             | valores o estado                    |        | Tu código tendrá una validez de 30 segundos luego de haber sido |
| Solicitud de productos  | Dusca por v                                                        |                                     |        | generado.                                                       |
| Facturación electrónica | Número de cheque 💙                                                 | Fecha de cobro 💙                    | Est    |                                                                 |
| Mi perfil               | 50                                                                 | 15/10/2021                          | Paç    | Cancelar Aceptar                                                |
| Tokon do coguridad      | 51                                                                 | 17/10/2021                          | Pac    |                                                                 |
|                         |                                                                    | 17710/2021                          | T de   |                                                                 |
| Certificados bancarios  | 52                                                                 | ÷                                   | Activo |                                                                 |
| Cerrar Sesión           | 53                                                                 | <u></u>                             | Activo |                                                                 |

### Solicitud de chequera

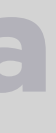

## Consulta de solicitud de chequera.

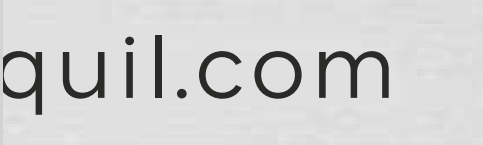

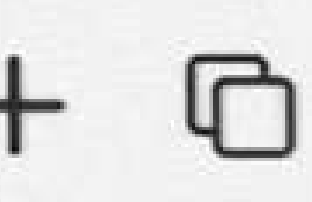

Valeria Amores Último Ingreso: 2021-05-12 a las 14:32

Español

#### cuenta

arga los

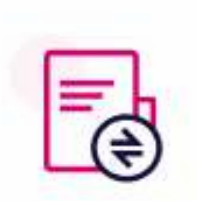

#### Consulta de

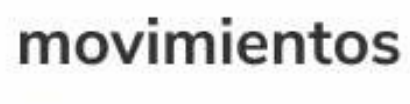

Consulta y descarga los últimos 6 meses.

### le chequera

más chequeras y agencia más

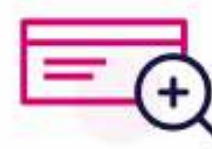

### Consulta de solicitud de chequera

Consulta y reimprime tus solicitudes de chequera

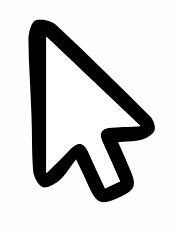

# **Consulta de solicitud de chequera**

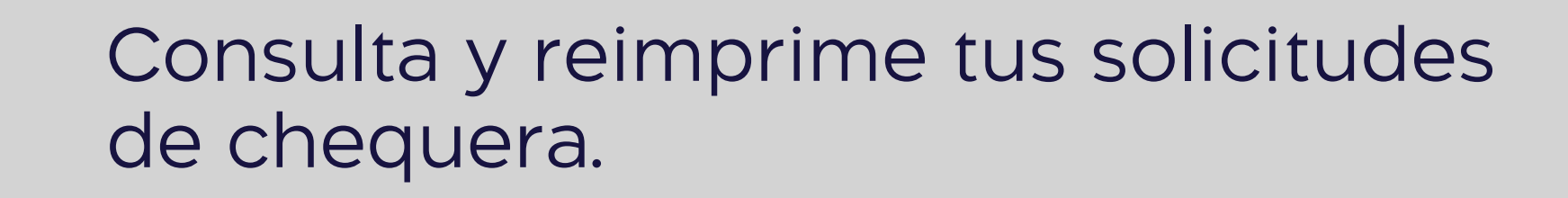

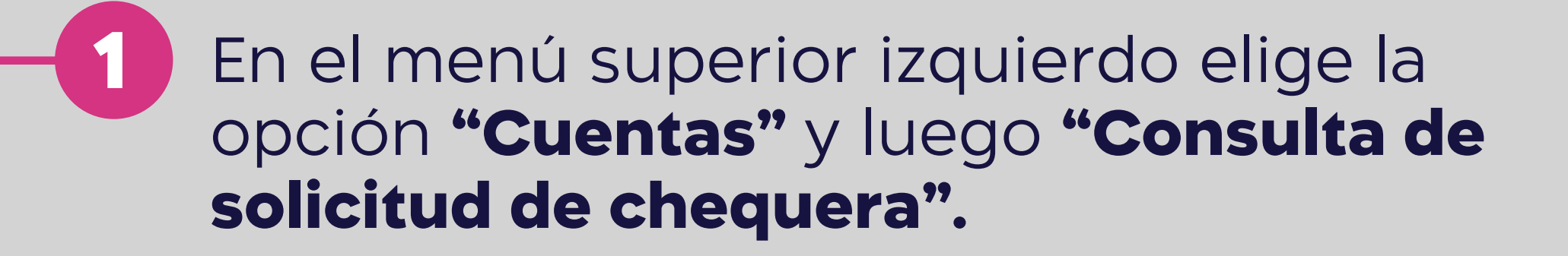

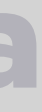

#### www.bancoguayaquil.com

Consulta solicitud de chequera

### O Banco Guayaquil

. . .

■ < >

Buscar

**₽** 

| Resumen                 |   |
|-------------------------|---|
| Cuentas                 | > |
| Transferencias internas | > |
| Tarjetas de crédito     | > |
| Pago de servicios       |   |
| Consulta de préstamos   |   |
| Consulta de inversiones |   |
| Solicitud de productos  |   |
| Facturación electrónica |   |
| Mi perfil               | > |
| Token de seguridad      | > |
| Certificados bancarios  |   |
| Cerrar Sesión           |   |

| consultary reimprime tas societad    |                    |           |                 |
|--------------------------------------|--------------------|-----------|-----------------|
| Tu empresa                           |                    |           | Desde           |
| ACE SEGUROS S.A                      |                    | ~         |                 |
| Elige la empresa que vas a consultar |                    |           | Fecha de inicio |
|                                      | Regresar           | Consultar |                 |
|                                      |                    |           | ~>              |
| Número de comprobante 💙              | Tipo de chequera 💙 | Valor 🗸   | Fecha           |
| 2600002659686934                     | Con talonario      | \$30.00   | 01/10/          |
| 5926000552247822                     | Con talonario      | \$100.00  | 08/10/          |
|                                      | < 1                | 2 3 >     |                 |

# **Consulta de solicitud de chequera**

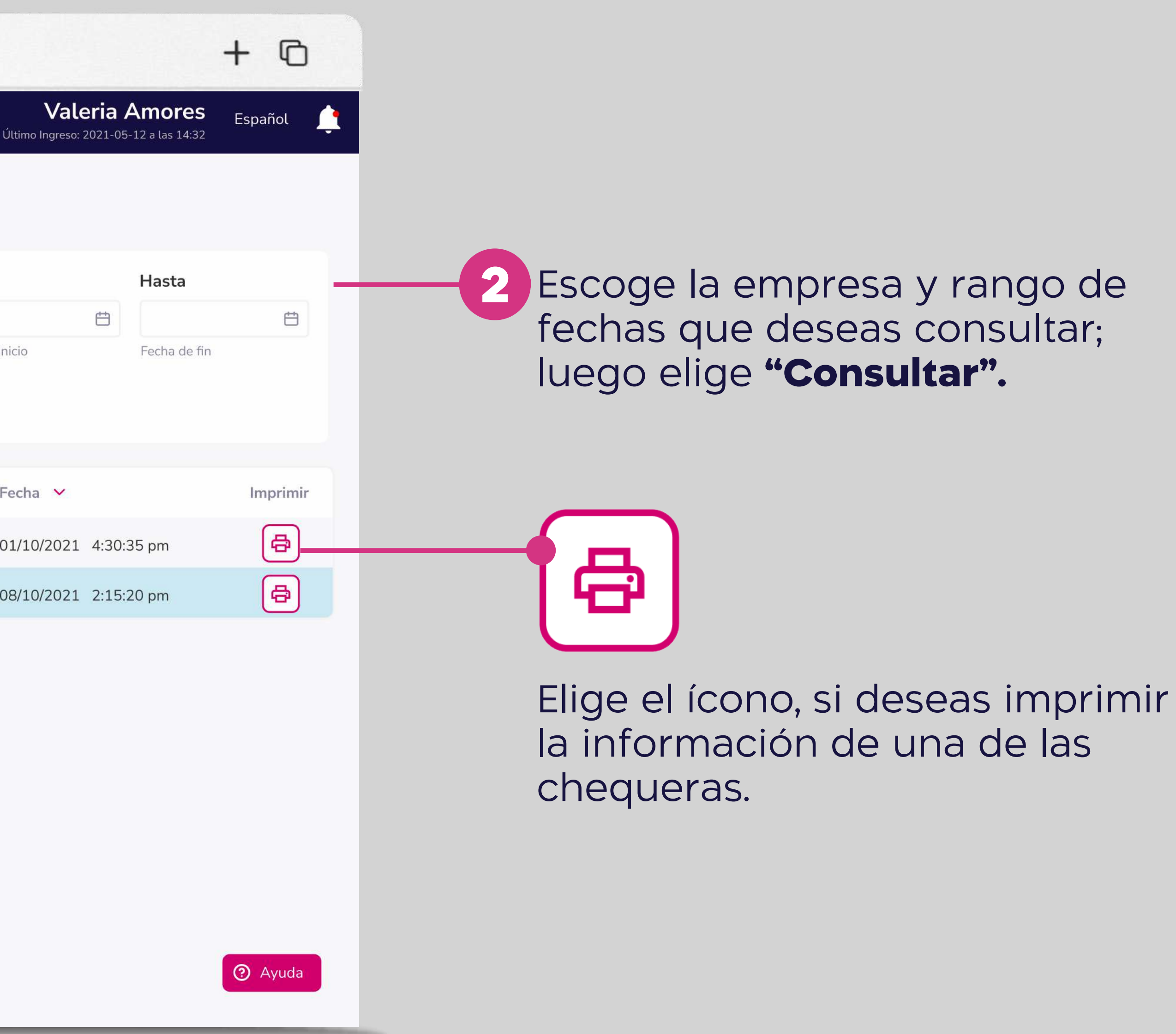

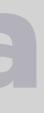

# Banca Empresas

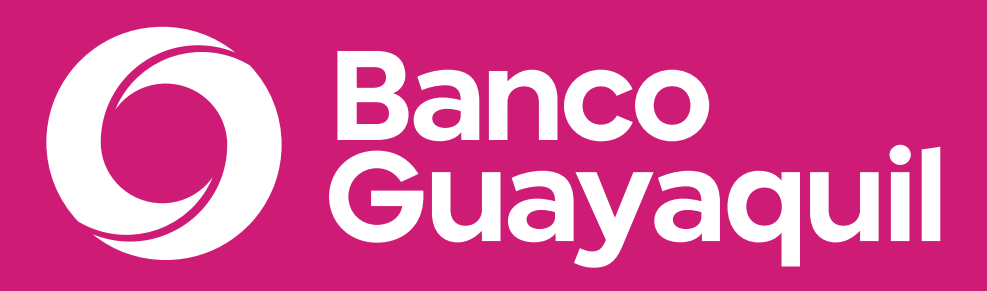

![](_page_21_Picture_2.jpeg)